| L624-A.12.15 | To:<br>Subject:<br>Date:<br>Pages | Official Lamborghini Service Network<br>Instrument Cluster Software Update<br>07/24 <sup>th</sup> / 2015<br>18 |  | LAMBORGHINI |
|--------------|-----------------------------------|----------------------------------------------------------------------------------------------------|--|-------------|
|--------------|-----------------------------------|----------------------------------------------------------------------------------------------------|--|-------------|

# Subject:

Instrument Cluster software update.

#### **Model/VIN Range**

All MY 2015 Lamborghini Huracán vehicles from VIN FLA00163 to VIN FLA02216.

Important: as not all the vehicles on this VIN list are involved, check on the Lamborghini Web portal (VIN Info section) whether the vehicle is involved in this campaign before proceeding with operations.

# Information for the field

As a result of continuous product monitoring, Automobili Lamborghini S.p.A. has improved the indications supplied by the Instrument Cluster.

# Solution for the field

Update the Instrument Cluster (Kombi) software

### Information for warranty claims

See the "Available Campaigns" Warranties section on the Lamborghini Web Portal.

# Campaign Code: L624-A.12.15

| Campaign Desc.: | Instrument Cluster software update. |
|-----------------|-------------------------------------|
| Cost Code:      | 50                                  |
| P/no.:          | CCA0915                             |
| Trouble code:   | 220                                 |
| Labor Code:     | CCA0915100                          |
| Labor time:     | 2 hrs                               |

Fill out the Service and Recall Campaign section in the warranty booklet, which is shown in the figure below.

| Secondarian Siz Marking 1                                                                                                    | I Service I'm have been the                                                                                                    |
|----------------------------------------------------------------------------------------------------|----------------------------------------------------------------------------------------------------|
| Sec. on Next representation of the sec.                                                                                                    | Sector Sector Se |
|                                                                                                    |                                                                                                    |
| Seel euroSolestoneSorp                                                                                                    | REAL For Coloring                                                                                                    |
|                                                                                                    | Determined the second second sec                                                                                                    |
| Executions Concessioners / No. and Park and Art Service provident 7 Dates for the Toron<br>Definition for the environments of the Lates for an Executive sets                                                                                                    | The share of Connect sectory (Subjective Connection Theory provided in Connect States of the Donese States) and the sector of the Connect sectory of the States of the States of the Sta |
| Deniel antenzekti Gagania er (Ageate et den                                                                                                    | From 2 to the set of a Constant of Statement Statement Annual                                                                                                    |
| Sen seden as<br>Sen seden as<br>Sen seden as<br>Sen seden as<br>Sen seden as                                                                                                    | Service Service Servic |
|                                                                                                    |                                                                                                    |
| Billio Arrective Children and Children and C | Emblonar Constructions                                                                                                    |
| Scheduradara/Semertanance                                                                                                    | Distance of Constants                                                                                                    |

## **Preliminary operations:**

**1.** Turn the steering wheel to access the airbag retaining springs, then apply leverage to unhook them.

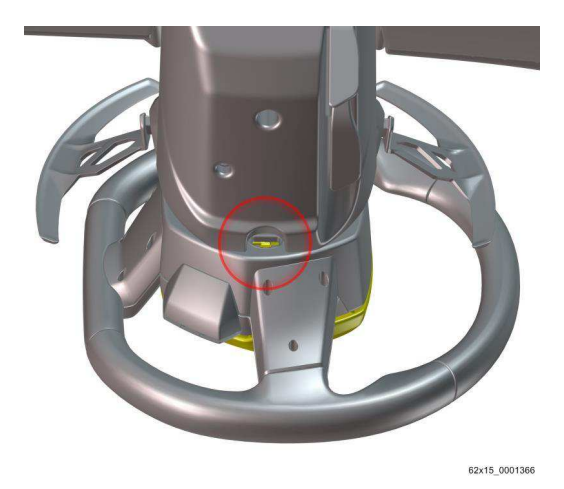

**2.** Disconnect the connector then remove the airbag module.

Position the airbag as shown in the figure.

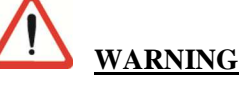

Static electricity discharges can cause the airbag to deploy.

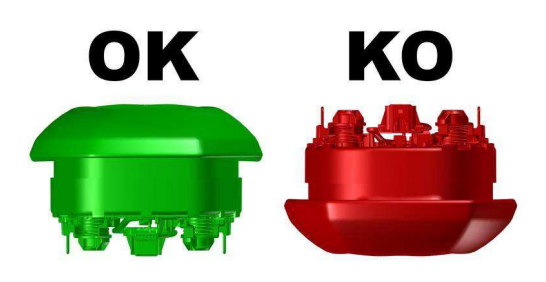

62x15\_0001368

Rev.01 The procedures and information published herein are strictly confidential and are intended exclusively for recognized professionals and persons who are authorized to receive said information. All copyrights are the property of Automobili Lamborghini S.p.A. pursuant to copyright law. The company reserves the right to make updates and modifications as needed. The reprinting, reproduction, distribution to unauthorized persons and/or to third parties, and the partial or complete translation of the material contained herein are prohibited without the express written consent of Automobili Lamborghini S.p.A.

| L624-A.12.15 | To:<br>Subject:<br>Date:<br>Pages | Official Lamborghini Service Network<br>Instrument Cluster Software Update<br>07/24 <sup>th</sup> / 2015<br>18 | LAMBORGHINI |
|--------------|-----------------------------------|----------------------------------------------------------------------------------------------------|-------------|
|--------------|-----------------------------------|----------------------------------------------------------------------------------------------------|-------------|

**3.** Straighten the front wheels. **Keep the front** wheels straight throughout the procedure.

Unscrew the retaining bolt and remove the steering wheel. When reinstalling, line up the reference on the steering wheel with the one on the steering column.

Tightening torque: 30 Nm +  $90^{\circ}$ 

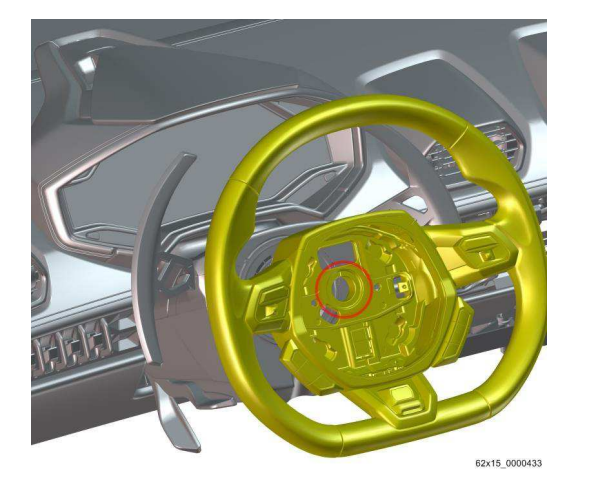

**4.** Unscrew the retaining screw and remove the side cover on the steering column.

Repeat this operation on both sides.

Tightening torque: 2.5 Nm

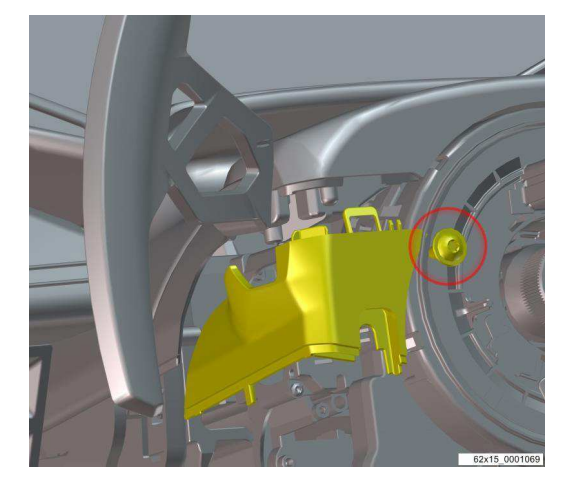

**5.** Unscrew the retaining screw, extract the electrical wiring then remove the lower cover of the steering column.

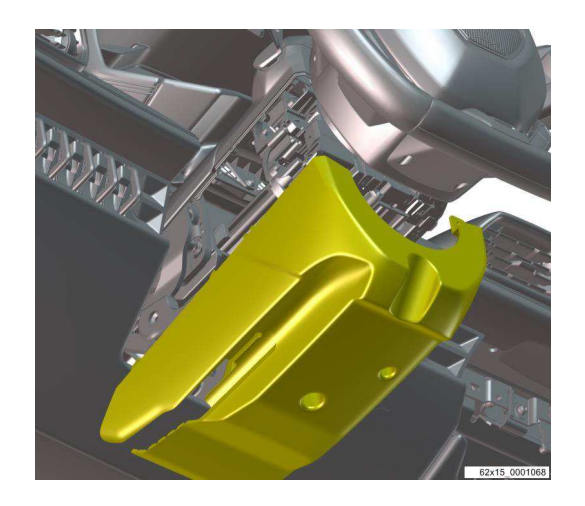

**6.** Pull the air vent, disconnect the electrical wiring then remove it from the instrument panel.

Perform this operation for the air vents at the sides of the instrument cluster.

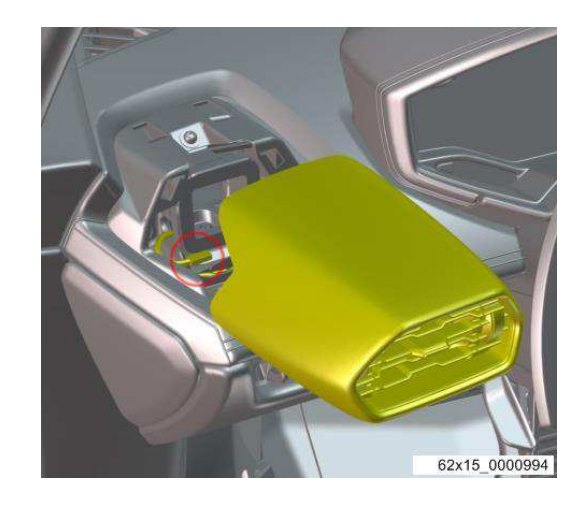

Rev.01 The procedures and information published herein are strictly confidential and are intended exclusively for recognized professionals and persons who are authorized to receive said information. All copyrights are the property of Automobili Lamborghini S.p.A. pursuant to copyright law. The company reserves the right to make updates and modifications as needed. The reprinting, reproduction, distribution to unauthorized persons and/or to third parties, and the partial or complete translation of the material contained herein are prohibited without the express written consent of Automobili Lamborghini S.p.A.

2/18

| L624-A.12.15 | To:<br>Subject:<br>Date:<br>Pages | Official Lamborghini Service Network<br>Instrument Cluster Software Update<br>07/24 <sup>th</sup> / 2015<br>18 | LAMBORGHINI |
|--------------|-----------------------------------|----------------------------------------------------------------------------------------------------|-------------|
|--------------|-----------------------------------|----------------------------------------------------------------------------------------------------|-------------|

7. Remove the cap and unscrew the retaining screw of the complete instrument cluster.

Tightening torque: 2.5 Nm

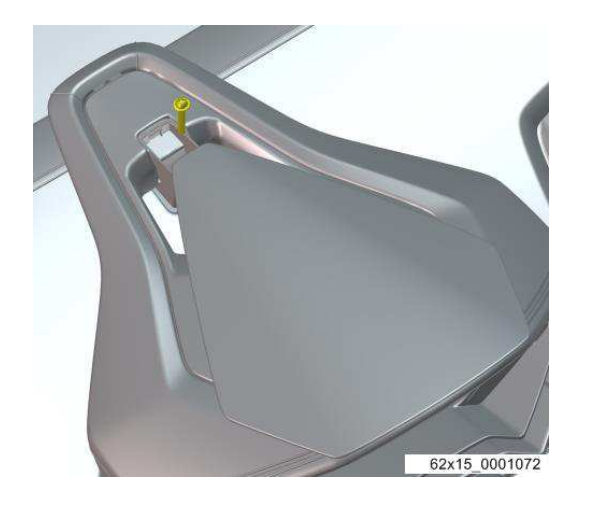

8. Lift the fabric cover and unscrew the two retaining screws of the complete instrument cluster.

Tightening torque: 2.5 Nm

Rev.01

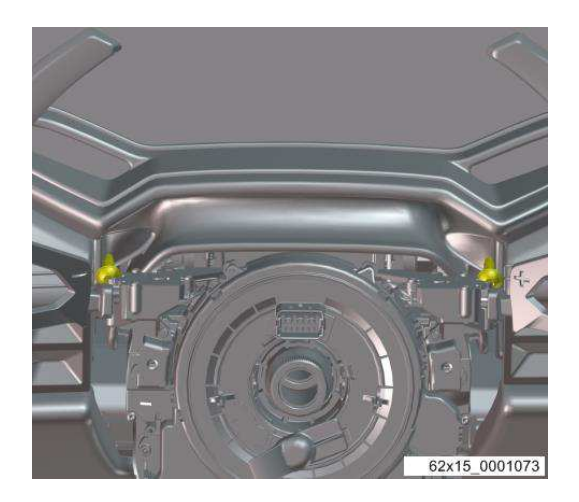

**9.** Unscrew the retaining screw of the instrument cluster located inside the air vent housing.

Repeat this operation on both sides.

Tightening torque: 2.5 Nm

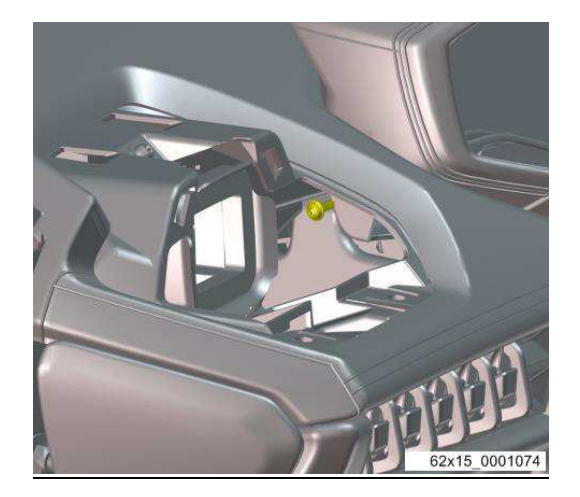

**10.** Disconnect the electrical wiring then remove the complete instrument cluster from the vehicle.

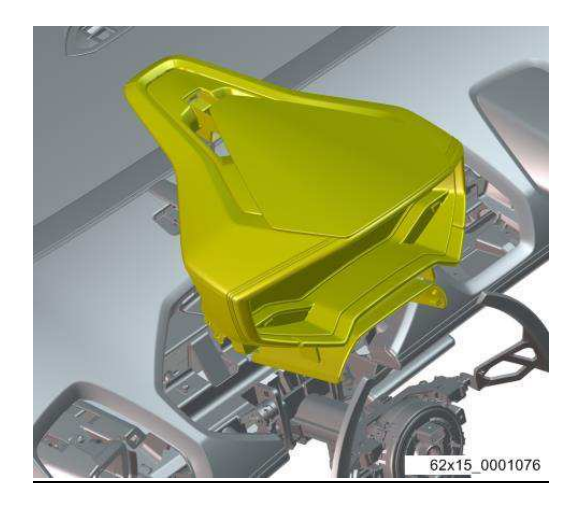

The procedures and information published herein are strictly confidential and are intended exclusively for recognized professionals and persons who are authorized to receive said information. All copyrights are the property of Automobili Lamborghini S.p.A. pursuant to copyright law. The company reserves the right to make updates and modifications as needed. The reprinting, reproduction, distribution to unauthorized persons and/or to third parties, and the partial or complete translation of the material contained herein are prohibited without the express written consent of Automobili Lamborghini S.p.A.

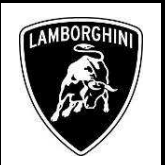

# Software update process:

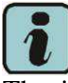

The instructions contained in this bulletin are based on Release 2.2.3 of the ODIS Service diagnostic software and up-to-date diagnostic data version (see BI.01.15).

11. Ensure you have recently synced with Mirrorserver by checking the last synchronization date at:

http://mirrorserver/welcome

Or:

http://IP address/welcome

if you have not previously defined the alias for the mirrorserver IP address.

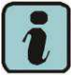

# **IMPORTANT**

Ensure that the last synchronization was performed after 18 February 2015.

#### You have successfully installed your MirrorServer/2 NOS-Box.

Testing the connection to the configured Provider Server, Please wait a moment, this takes some time ...

| Configuration                |                                             |
|------------------------------|---------------------------------------------|
| Base path                    | /var/www/desert                             |
| Provider URL                 | https://altair.mirrorserver2.net/deployment |
| Repository URL               | https://altair.mirrorserver2.net/storage    |
| Feedback URL                 | https://altair.mirrorserver2.net/health     |
| Ргоху                        | http://10.48.187.43:8080/                   |
| Key file                     | /var/www/desert/certs/userkey.pem           |
| Certificate                  | /var/www/desert/certs/usercert.pem          |
| Tests                        |                                             |
| Provider WebDAV access       | OK (/deployment/)                           |
| Repository WebDAV access     | OK (/storage/)                              |
| Feedback WebDAV access       | OK (/health/)                               |
| Successful package downloads | 5                                           |
| Failed package downloads     | 0                                           |
| Last Sync                    | 21-04-15 at 22-50-07                        |

**12.** Insert the supplied Micro SD card, P/N 61653000300, in the slot in the back of the instrument cluster (indicated by the arrows in the images), taking care to push the card delicately into the slot until it clicks into place.

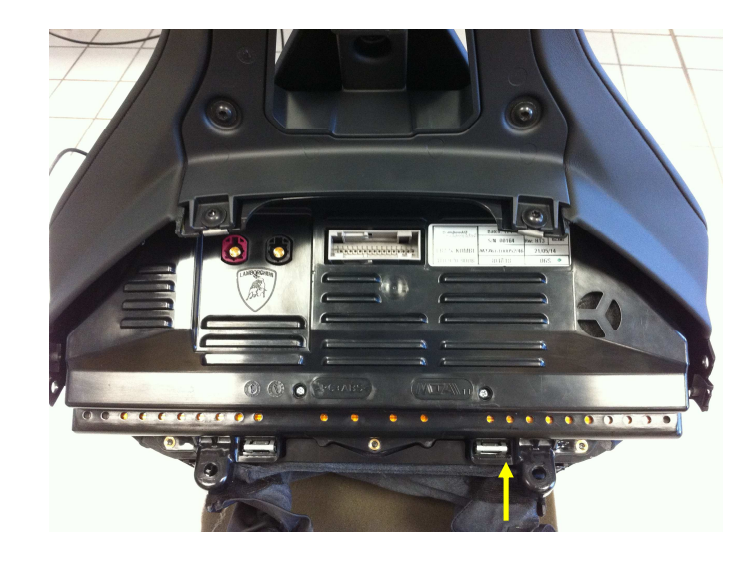

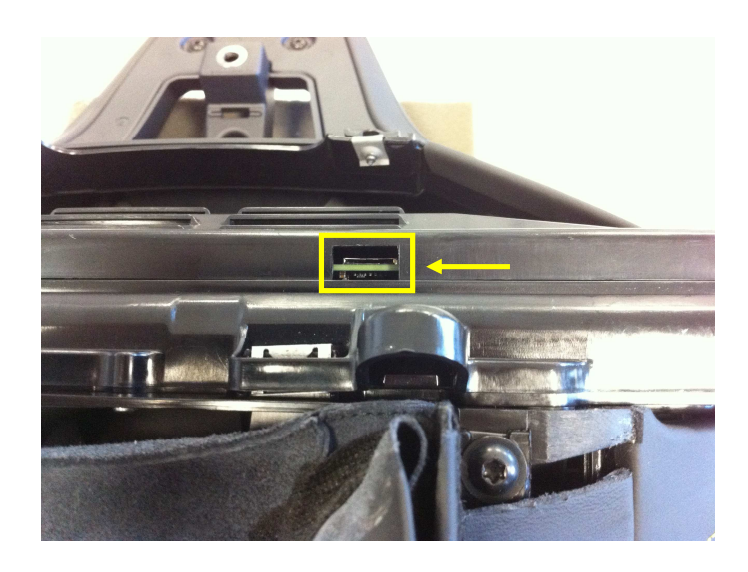

The procedures and information published herein are strictly confidential and are intended exclusively for recognized professionals and persons who are authorized to receive said information. All copyrights are the property of Automobili Lamborghini S.p.A. pursuant to copyright law. The company reserves the right to make updates and modifications as needed. The reprinting, reproduction, distribution to Rev.01 unauthorized persons and/or to third parties, and the partial or complete translation of the material contained herein are prohibited without the express written consent of Automobili Lamborghini S.p.A.

4/18

doc. no.: L/V6 M06 Rev.[02]

| L624-A.12.15 | To:<br>Subject:<br>Date:<br>Pages | Official Lamborghini Service Network<br>Instrument Cluster Software Update<br>07/24 <sup>th</sup> / 2015<br>18 | LAMBOR |
|--------------|-----------------------------------|----------------------------------------------------------------------------------------------------|--------|
|--------------|-----------------------------------|----------------------------------------------------------------------------------------------------|--------|

**13.** Once the Micro SD card has been inserted, reconnect the instrument cluster (it is sufficient to connect the power supply connector A3)

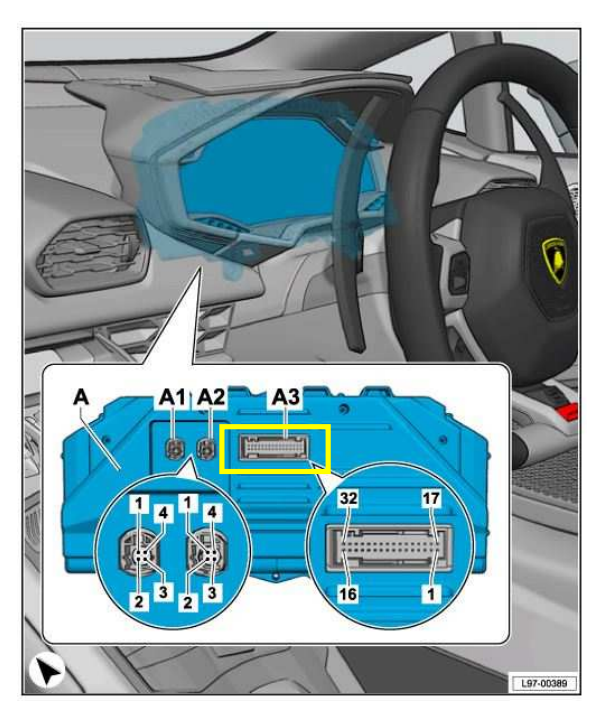

**14.** Connect a battery charger to the charging points in the luggage compartment, as shown in the figure.

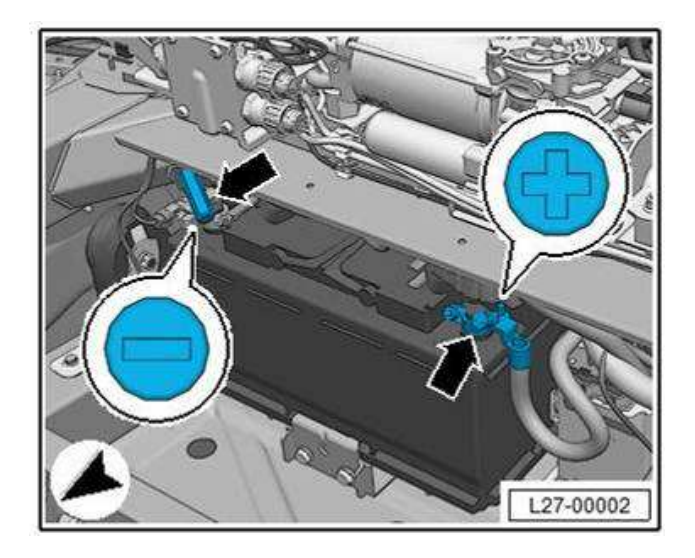

**15.** Connect the VAS5054 interface to the OBD port on the vehicle and to the laptop being used for vehicle diagnostics.

Turn the key to ON.

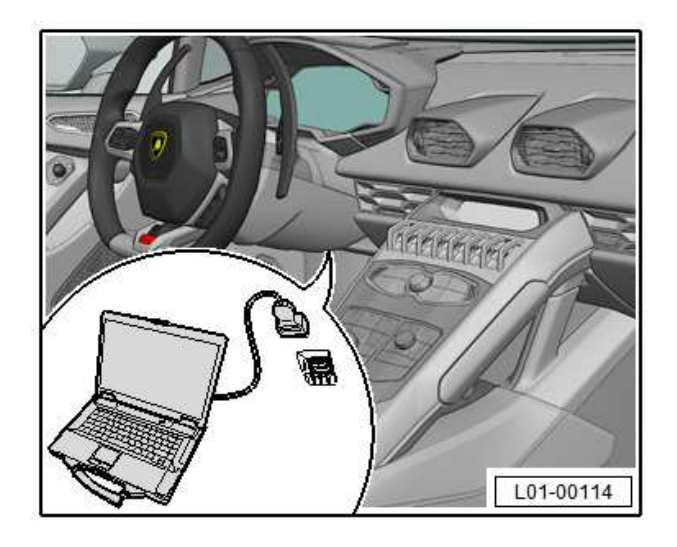

**16.** Start ODIS Service by double clicking on the icon on the desktop of the diagnostic laptop.

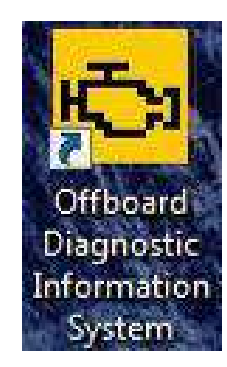

| Rev.01 | The procedures and information published herein are strictly confidential and are intended exclusively for recognized professionals and persons who are authorized to receive said information. All copyrights are the property of Automobili Lamborghini S.p.A. pursuant to copyright law. The company reserves the right to make updates and modifications as needed. The reprinting, reproduction, distribution to unauthorized persons and/or to third parties, and the partial or complete translation of the material contained herein are prohibited without the express written consent of Automobili Lamborghini S.p.A. | 5/18 |
|--------|----------------------------------------------------------------------------------------------------|------|
|--------|----------------------------------------------------------------------------------------------------|------|

| L624-A.12.15 | To:<br>Subject:<br>Date:<br>Pages | Official Lamborghini Service Network<br>Instrument Cluster Software Update<br>07/24 <sup>th</sup> / 2015<br>18 | LAMBORGH |
|--------------|-----------------------------------|----------------------------------------------------------------------------------------------------|----------|
|--------------|-----------------------------------|----------------------------------------------------------------------------------------------------|----------|

**17.** Slide the vertical scroll bar on the right to the bottom.

Click "OK" to hide the general information window.

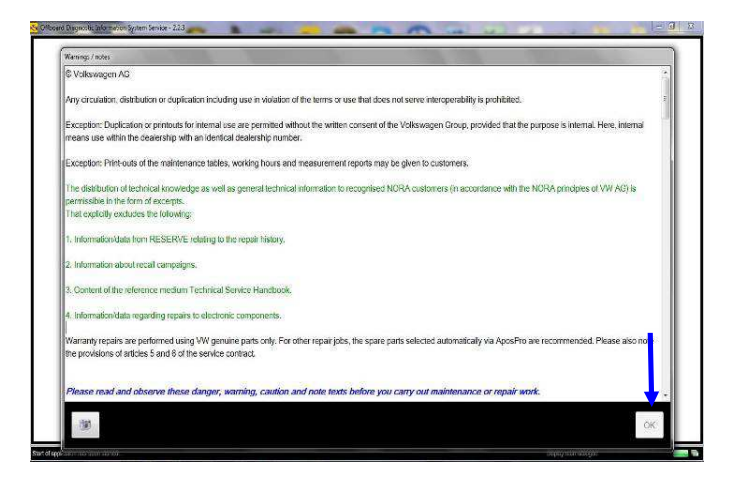

18. Select "Start diagnosis".

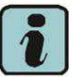

Ensure that ODIS detects the connection to the vehicle and that the key is ON.

Click "Cancel" to any prompt to login to group systems.

| orter: |                             | Vehicle identification no.:                                            | (Marking)                      |
|--------|-----------------------------|------------------------------------------------------------------------|--------------------------------|
| ler:   |                             | Engine:                                                                | 🥔 🌆 🏷 🛛 🗸 🎊 /                  |
| 8      | - 1000                      |                                                                        |                                |
|        |                             |                                                                        | Operating modes                |
|        |                             |                                                                        | Qe Disgnoss                    |
|        | v                           | elcome to the diagnostic progr                                         | am                             |
|        |                             | elcome to the diagnostic progra                                        | all I 🎽 Sel-clagnosis          |
|        | Objection: Commelsone       | - discussion functionally. After one force composited the valida and a | trated the discussion the      |
|        | vehicle will be identified  | id the fault memories will be evaluated. Then the "Guided Fault Find-  | ing" and "Guided Functions"    |
|        | functions will be available | for diagnosis. If you would like to work without a warranty order, you | i can also use sell-diagnosis. |
|        |                             |                                                                        | 🖉 Information                  |
|        |                             | Audi                                                                   | 😡 Admin                        |
|        |                             |                                                                        | 1                              |
|        |                             |                                                                        | Protocol                       |
|        |                             |                                                                        |                                |
|        |                             | SEAT                                                                   | Data                           |
|        | Connected to th             | vchicle                                                                | Extras                         |
|        | b Ignition switcher         |                                                                        | 2                              |
|        | Start diagnosis             |                                                                        | Help                           |
|        |                             | Vahiclos                                                               |                                |
|        |                             |                                                                        | N 1947                         |
|        |                             |                                                                        |                                |

**19.** Check the vehicle identification in the "Basic vehicle characteristics" window.

Deselect the "Using guided fault finding" checkbox. Click on "Adopt".

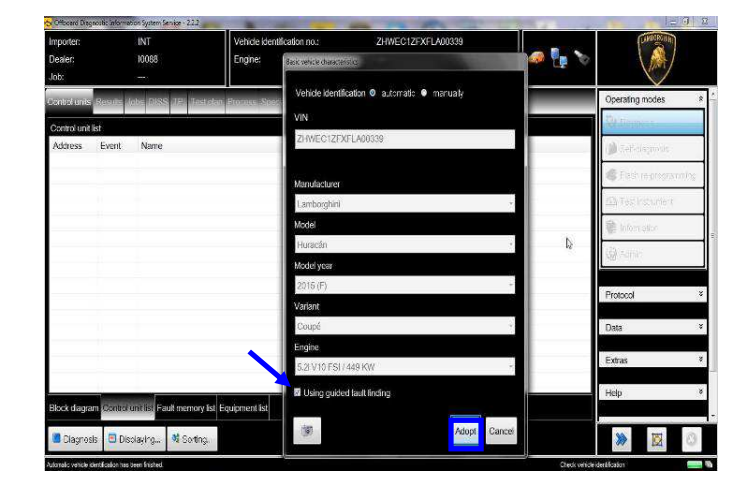

# 20. Click "Yes".

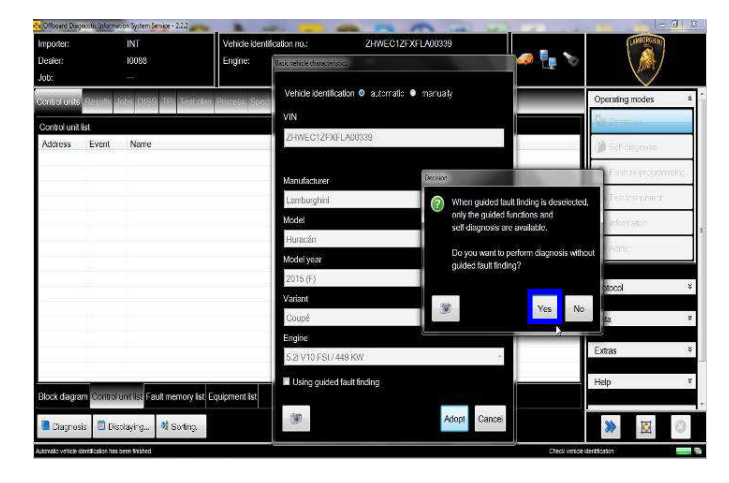

Rev.01 The procedures and information published herein are strictly confidential and are intended exclusively for recognized professionals and persons who are authorized to receive said information. All copyrights are the property of Automobili Lamborghini S.p.A. pursuant to copyright law. The company reserves the right to make updates and modifications as needed. The reprinting, reproduction, distribution to unauthorized persons and/or to third parties, and the partial or complete translation of the material contained herein are prohibited without the express written consent of Automobili Lamborghini S.p.A.

6/18

| L624-A.12.15 | To:<br>Subject:<br>Date:<br>Pages | Official Lamborghini Service Network<br>Instrument Cluster Software Update<br>07/24 <sup>th</sup> / 2015<br>18 |  | LAMBORGHIN |
|--------------|-----------------------------------|----------------------------------------------------------------------------------------------------|--|------------|
|--------------|-----------------------------------|----------------------------------------------------------------------------------------------------|--|------------|

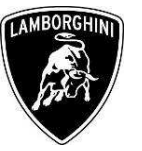

21. Skip the Login window by clicking on "Cancel".

| mporter:<br>Jealer:<br>lob: |           | INT<br>10088<br>   | Vehicle identification no.:<br>Engine: | ZHWEC1ZFXFLA00339 | 🥌 🏪 🏷 |                  |      |
|-----------------------------|-----------|--------------------|----------------------------------------|-------------------|-------|------------------|------|
| iontrol units               | Rapitr    | ob: DISS TRI Ter   | tolan Process Special functions        |                   |       | Operating modes  |      |
| Control unit I              | list      |                    |                                        |                   |       | St Dispress      |      |
| Address                     | Event     | Name               |                                        |                   |       | 🕼 Selfginghous   |      |
|                             |           |                    | G Login                                | <u> </u>          |       | Elebroration     | min: |
|                             |           |                    | Usernar                                | me                |       | 22) Textion over |      |
|                             |           |                    | Passwor                                | rd                |       | 🖗 information    |      |
|                             |           |                    |                                        | Adopt Cancel      |       | Spraine.         |      |
|                             |           |                    | L                                      |                   | \$    | Protocol         |      |
|                             |           |                    |                                        |                   |       | Data             | 3    |
|                             |           |                    |                                        |                   |       | Extras           |      |
| March diamo                 | Caratar   |                    |                                        |                   |       | Help             |      |
| kox dagra                   | TE CONSCI | unnist real menory | rist Equipmenti rist                   |                   |       |                  |      |
| Ciacros                     | is) 🕨 Go  | destra billiche    | Cisplaying. M Sorting .                |                   |       | XX (XX)          | 10   |

22. Once you have completed the startup operations (see status in the progress bar at the bottom right), select the "Special functions" section which will now be available.

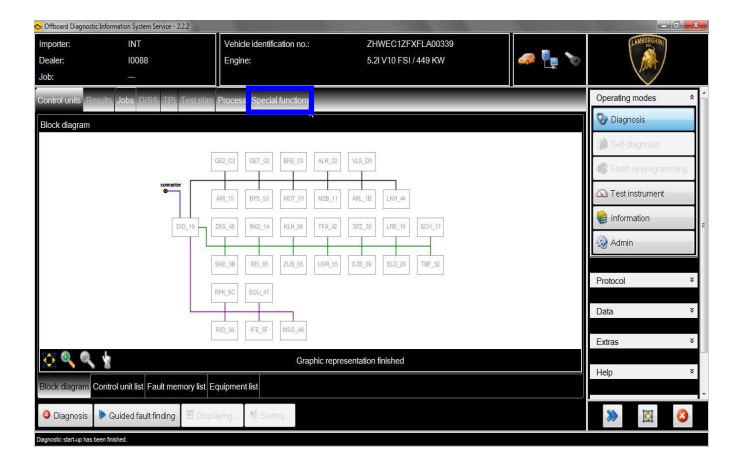

23. Select "SVM – Direct input: SVM code for prob**lem related update**" by clicking it with the mouse.

Click on "Perform test..." to run the SVM function.

| Unboard Ling              | geostis Information System Service - 2.2 |                                        |                                            | 1     |                  |              |
|---------------------------|------------------------------------------|----------------------------------------|--------------------------------------------|-------|------------------|--------------|
| nporter:<br>ealer:<br>ob: | INT<br>10088<br>                         | Vehicle Identification no.:<br>Engine: | ZHWEC1ZFXFLA00339<br>5.2I V10 FSI / 449 KW | 🥔 🏪 🏷 |                  |              |
| cottel wats               | Repute Jobs (1185 (19) (1                | estatan Process Special function       |                                            |       | Operating modes  |              |
| ests for the              | complete vehicle                         |                                        |                                            |       | 🚱 Diagnosis      |              |
| Status                    | Tests                                    |                                        |                                            |       | 🔊 san dagalaata  |              |
|                           | Control units overview                   |                                        |                                            |       | Einit re-propria | aile<br>Aile |
|                           | Control units overvi                     | ew                                     |                                            |       | () Testisstument | -            |
|                           | Software Versions Manage                 | ment (SVM)                             |                                            |       |                  | -            |
| -                         | Erase fault memory                       | - overall system                       |                                            |       | E monsus         | _            |
|                           | SVM - Activations                        |                                        |                                            |       | S Admin          |              |
| -                         | SVM Direct input:                        | SVM code for problem related update    | <b>—</b>                                   |       | Protocol         |              |
| -                         | SVM - Specifiedrad                       | lual comparison                        |                                            |       | Data             |              |
|                           | Manual updates                           |                                        |                                            | 1     | Crona.           |              |
|                           | parameter setting (t                     | veta version)                          |                                            |       | Extras           |              |
| <i>au</i>                 | 101 0810 88 omblemb                      | ezonenes Undeter@00088                 |                                            | 1     | Help             |              |
|                           |                                          |                                        |                                            | -     |                  |              |
| erform tes                | st Show documents                        |                                        |                                            |       | ₩ 🕅              | 1            |

24. Enter the updating campaign code in the top box with the cursor: L624A1215

Click on "Adopt".

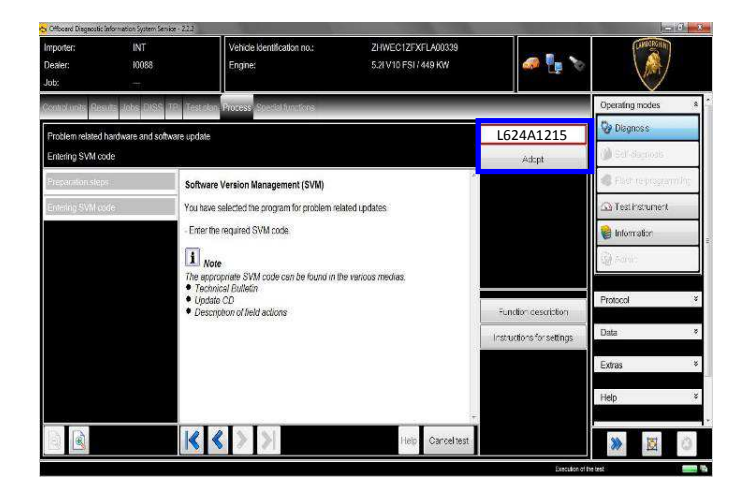

| Rev.01 | The procedures and information published herein are strictly confidential and are intended exclusively for recognized professionals and persons who are authorized to receive said information. All copyrights are the property of Automobili Lamborghini S.p.A. pursuant to copyright law. The company reserves the right to make updates and modifications as needed. The reprinting, reproduction, distribution to unauthorized persons and/or to third parties, and the partial or complete translation of the material contained herein are prohibited without the express written consent of Automobili Lamborghini S.p.A. | 7/18 |
|--------|----------------------------------------------------------------------------------------------------|------|

| L624-A.12.15 | To:<br>Subject:<br>Date:<br>Pages | Official Lamborghini Service Network<br>Instrument Cluster Software Update<br>07/24 <sup>th</sup> / 2015<br>18 | LAMBORGHINI |
|--------------|-----------------------------------|----------------------------------------------------------------------------------------------------|-------------|
|--------------|-----------------------------------|----------------------------------------------------------------------------------------------------|-------------|

**25.** Click "Yes" to confirm that the code entered is correct.

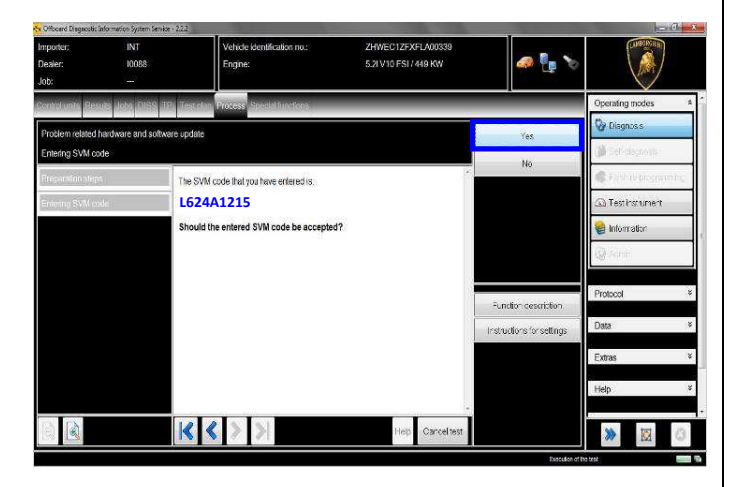

**26.** Click on "Done/Continue" to start data acquisition from the vehicle control modules.

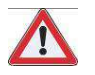

# IMPORTANT

Always leave a battery charger connected during the SVM operation.

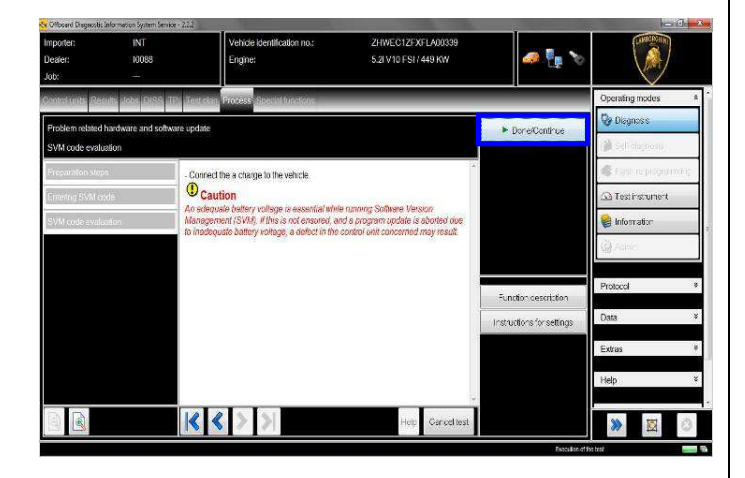

**27.** Wait for the data acquisition from all control modules to be completed.

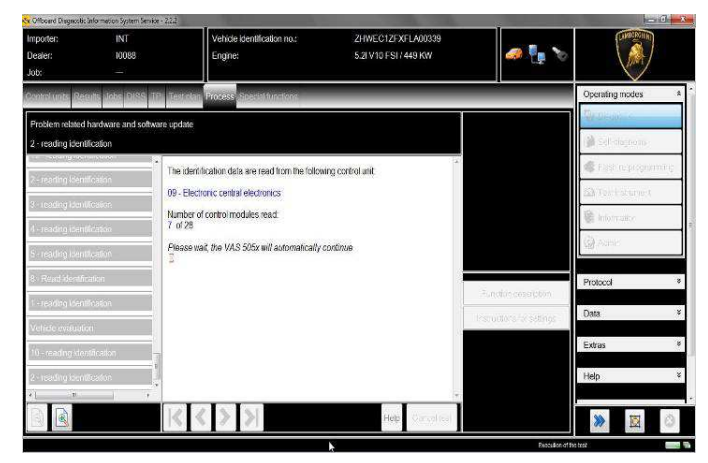

**28.** To perform authentication on the SVM system, you will need a valid GeKO account.

Make sure the diagnostics laptop is correctly connected to the Internet.

Firstly click on "Done/Continue" to start the login procedure.

Enter your Geko username in the "User name" field and the following PIN: 1324 + the 6-digit code currently displayed on the Geko token in the "Password" field.

Click "Adopt" to confirm.

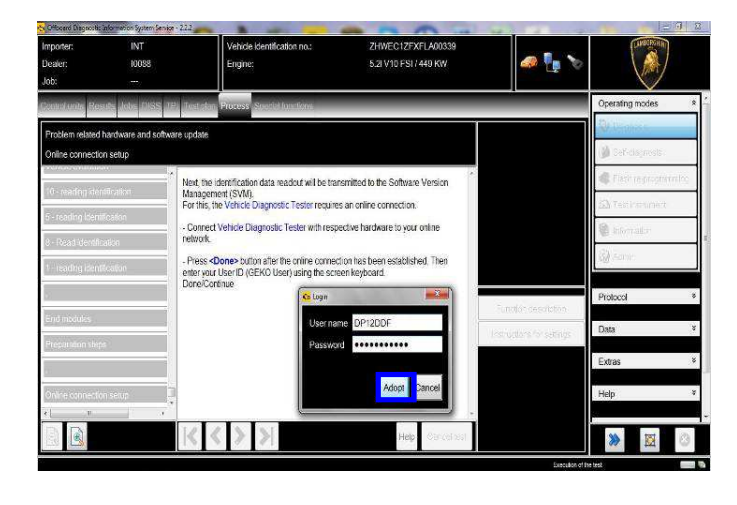

| Rev.01 | The procedures and information published herein are strictly confidential and are intended exclusively for recognized professionals and persons who are authorized to receive said information. All copyrights are the property of Automobili Lamborghini S.p.A. pursuant to copyright law. The company reserves the right to make updates and modifications as needed. The reprinting, reproduction, distribution to unauthorized persons and/or to third parties, and the partial or complete translation of the material contained herein are prohibited without the express written consent of Automobili Lamborghini S.p.A. doc. no.: L/V6_M06 Rev.[02] | 8/18 |
|--------|----------------------------------------------------------------------------------------------------|------|
|--------|----------------------------------------------------------------------------------------------------|------|

| L624-A.12.15 | To:<br>Subject:<br>Date:<br>Pages | Official Lamborghini Service Network<br>Instrument Cluster Software Update<br>07/24 <sup>th</sup> / 2015<br>18 | LAMBORGHI |
|--------------|-----------------------------------|----------------------------------------------------------------------------------------------------|-----------|
|--------------|-----------------------------------|----------------------------------------------------------------------------------------------------|-----------|

- **29.** When communication with the server is complete, the following result will be displayed:
  - It is possible that update programming must be performed on **one** control module.

Click "Done/Continue".

| Importer: II<br>Dealer: II<br>Job: -                             | NT Vehic<br>0088 Engin                                                                                   | le (dentification no.:<br>re:                                                 | ZHWEC1ZF2FLA00075<br>5.2/V10 FSI / 449 KW                                          | a 🔓 🏷                |                                                     |       |
|------------------------------------------------------------------|----------------------------------------------------------------------------------------------------|-------------------------------------------------------------------------------|------------------------------------------------------------------------------------|----------------------|-----------------------------------------------------|-------|
| Control units Results John<br>Problem related hardware<br>Result | DISS TPT Transin Proces                                                                                  | Statis Archine                                                                |                                                                                    | ► DoneContinue       | Operating modes                                     |       |
| -<br>Notification code evolution<br>Notification code evolution  | Result:<br>Software to be up<br>- It is possible that<br>module<br>- Press the <done<br>a test</done<br> | adated has been detec<br>update programming mu<br>>> button to display the or | ted.<br>Ist be parformed on one control<br>pattod module that requires a change or |                      | First restriction     Tosthistument     information | xite: |
| End motules<br>Action evolution                                  |                                                                                                    |                                                                               |                                                                                    | Function description | Protocol<br>Data                                    | ¥     |
| Anton evaluation<br>Propulsion stops<br>Résult<br>*1 T, 1        |                                                                                                    | >                                                                             | Help Cance lest                                                                    |                      | Extras<br>Help                                      | •     |

# 30. Instrument Cluster Software Update

The figure below refers to the part number and software version for the Kombi control module.

# 4T0920900B; 0159

Click "Yes" to check for the availability of the updated control unit software (present on the micro SD card)

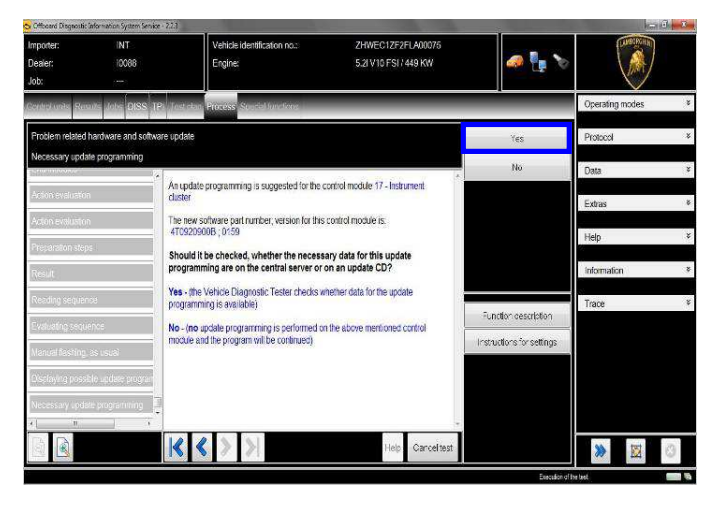

**31.** Check the data of the new Instrument Cluster control module software to be updated and click "Yes" to proceed with the update.

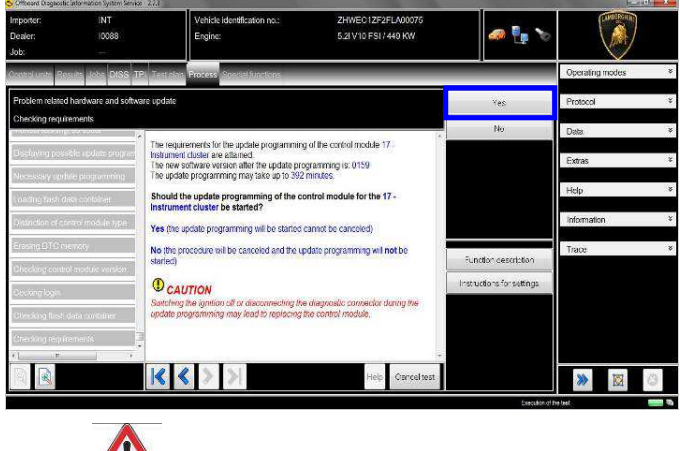

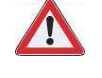

# IMPORTANT

Do not disconnect the interface from the OBD socket, and do not turn the key to OFF during the update!

During the software update, ODIS must be the only application running on the diagnostic tester.

**32.** Do not follow the instructions given by the tester, but instead press "**Cancel test**" to exit the SVM.

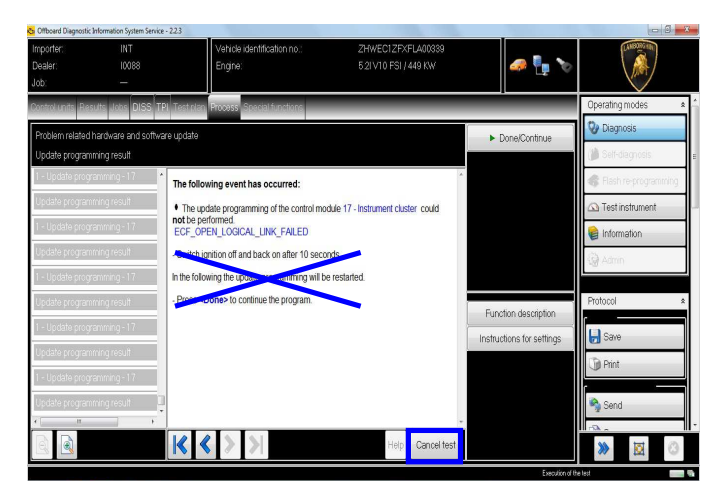

Leave the ODIS tester connected, which will return to its initial page, then follow the instructions on the Instrument Cluster.

| Rev.01 | The procedures and information published herein are strictly confidential and are intended exclusively for recognized professionals and persons who are authorized to receive said information. All copyrights are the property of Automobili Lamborghini S.p.A. pursuant to copyright law. The company reserves the right to make updates and modifications as needed. The reprinting, reproduction, distribution to unauthorized persons and/or to third parties, and the partial or complete translation of the material contained herein are prohibited without the express written consent of Automobili Lamborghini S.p.A. | 9/18 |
|--------|----------------------------------------------------------------------------------------------------|------|
|--------|----------------------------------------------------------------------------------------------------|------|

L624-A.12.15

To: Subject: Date: Pages Official Lamborghini Service Network Instrument Cluster Software Update 07/24<sup>th</sup>/ 2015 18

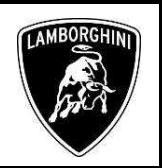

# **i** <sub>NOTE</sub>

- At this point, the Kombi will turn off and search for the software on the micro SD card. With the micro SD card inserted, the screen will remain off completely for several minutes until the update screen appears with a yellow progress bar.

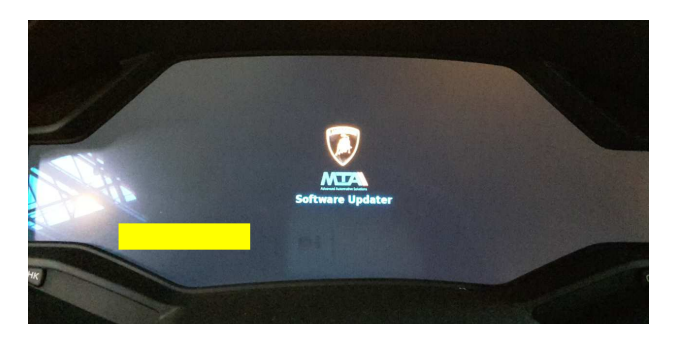

**33.** Wait for completion of the update, indicated by the yellow progress bar below the display as shown in the first image, until it disappears completely and the Instrument Cluster turns back on, as indicated in the second image.

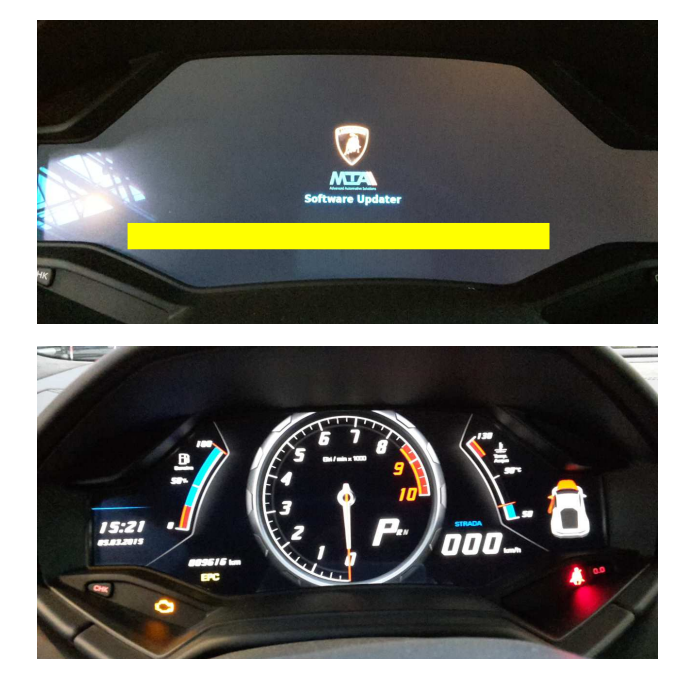

- 34. Repeat steps 22 to 28 to run the SVM program again with campaign code L624A1215.
- **35.** When communication with the server is complete, the following result will be displayed:

A coding that needs to be changed has been detected.

Click "Done/Continue".

| Importer:<br>Dealer:<br>Job: | INT<br>10088<br>       | Vehide identification no.:<br>Engine:          | ZHWEC12F2FLA00075<br>5/21/10 FSI / 449 KW | 🛹 🏪 🏷                     |                                          | )     |
|------------------------------|------------------------|------------------------------------------------|-------------------------------------------|---------------------------|------------------------------------------|-------|
| Constants Results In         | br DISS TPI Test p     | to Process Special functions                   |                                           |                           | Operating modes                          | -     |
| Problem related hardwa       | re and software update | **************************************         |                                           | ▶ Done/Continue           | 😵 Diognosis                              |       |
| Result                       |                        |                                                |                                           |                           | A Stitution                              |       |
| Notification code evalua     | Result                 | t,                                             | í l                                       |                           | Electroprogram                           | anto; |
| 2/                           | A cod                  | ing that needs to be changed has b             | een detected.                             |                           | ( Testinstument                          |       |
| Lint mythes                  | - You n                | You may have to code a control module.         |                                           |                           |                                          |       |
| Action evaluation            | - Press                | s the <done> button to display the cont</done> | rcl module that may need coding           |                           | $\{\tilde{g}_{2}^{ij}\} \in [n]^{i_{1}}$ |       |
| Adan eedasiin                |                        |                                                |                                           |                           | Protocol                                 |       |
| Preparation stops            |                        |                                                |                                           | Function description      |                                          |       |
| Presissijoment               |                        |                                                |                                           | instructions for settings | Data                                     |       |
| Coding Installation list     |                        |                                                |                                           |                           | Extras                                   | 3     |
| Reșult                       | 3                      |                                                |                                           |                           | Help                                     |       |
| ¥[                           |                        |                                                |                                           |                           |                                          |       |
|                              |                        |                                                | Help Cance test                           |                           | >>                                       | 3     |

**36.** The new coding has been calculated for the control module 17 – Instrument Cluster, and this needs to be written to the control module.

Click on "Yes"

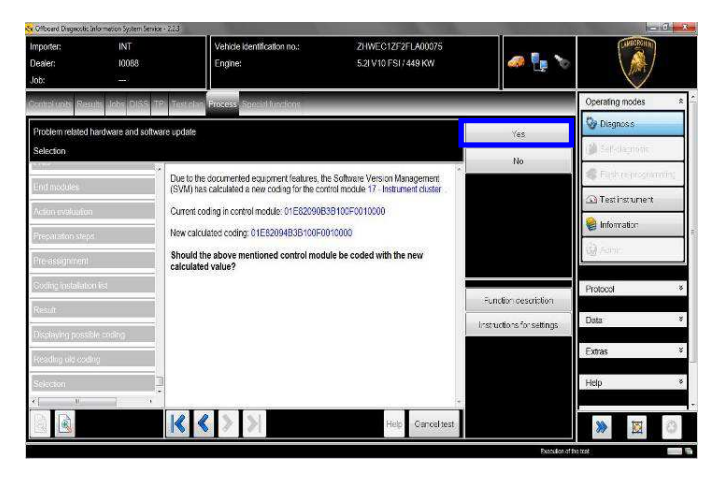

| Rev.01 | The procedures and information published herein are strictly confidential and are intended exclusively for recognized professionals and persons who are authorized to receive said information. All copyrights are the property of Automobili Lamborghini S.p.A. pursuant to copyright law. The company reserves the right to make updates and modifications as needed. The reprinting, reproduction, distribution to unauthorized persons and/or to third parties, and the partial or complete translation of the material contained herein are prohibited without the express written consent of Automobili Lamborghini S.p.A. | 10/18 |
|--------|----------------------------------------------------------------------------------------------------|-------|
|--------|----------------------------------------------------------------------------------------------------|-------|

| L624-A.12.15 | To:<br>Subject:<br>Date:<br>Pages | Official Lamborghini Service Network<br>Instrument Cluster Software Update<br>07/24 <sup>th</sup> / 2015<br>18 | LAMBORGH |
|--------------|-----------------------------------|----------------------------------------------------------------------------------------------------|----------|
|--------------|-----------------------------------|----------------------------------------------------------------------------------------------------|----------|

**37.** Upon completion of the coding, confirmation will be displayed as shown in the figure below.

Click "Done/Continue".

| iob:                             |                       | Engine:                                             | 5.21 V 10 FSI / 449 KW                 |        | 🥔 🏪 🏷               |                 |       |
|----------------------------------|-----------------------|-----------------------------------------------------|----------------------------------------|--------|---------------------|-----------------|-------|
| cated units Results Jobs DISS    | atta anstatan         | Process Special Americans                           |                                        |        |                     | Operating modes | *     |
| Problem related hardware and sol | tware update          |                                                     |                                        |        | Dorte/Continue      | 🚱 Disgnosis     |       |
| Result 1                         |                       |                                                     |                                        |        |                     | 🔰 Selédoprosie  |       |
| Osciauna possible codior         | The codin             | g has been performed successfu                      | dy.                                    |        |                     | Carl Heroson    | 00000 |
| Readles not codies               | The contro<br>01E8205 | ol module 17 - Instrument cluste<br>4838100F0010000 | er was coded with the following value: |        |                     | Testinstument   | -     |
| Selection                        | - Press <             | Done> to continue the program.                      |                                        |        |                     | 😭 Information   |       |
| Logn coatestion                  |                       |                                                     |                                        |        |                     | Q Same          |       |
| Recolculating coding             |                       |                                                     |                                        |        |                     | Protocol        | *     |
| Coding control modules           |                       |                                                     |                                        | Fun    | dion description    |                 |       |
| Vehicle type                     |                       |                                                     |                                        | Instru | ctions for settings | Deta            | ¥     |
| Coding control module 2          |                       |                                                     |                                        |        |                     | Extras          | ¥     |
| Result1                          |                       |                                                     |                                        |        |                     | Нер             | ×     |
| ( <u> </u>                       |                       |                                                     |                                        | -      |                     |                 |       |
|                                  |                       | $ \langle \rangle   \rangle$                        | Help Gancel test                       | t.     |                     | >>              | 0     |

**38.** In the following steps, a key OFF-ON cycle is performed to restart the control module.

Click "Done/Continue" to continue.

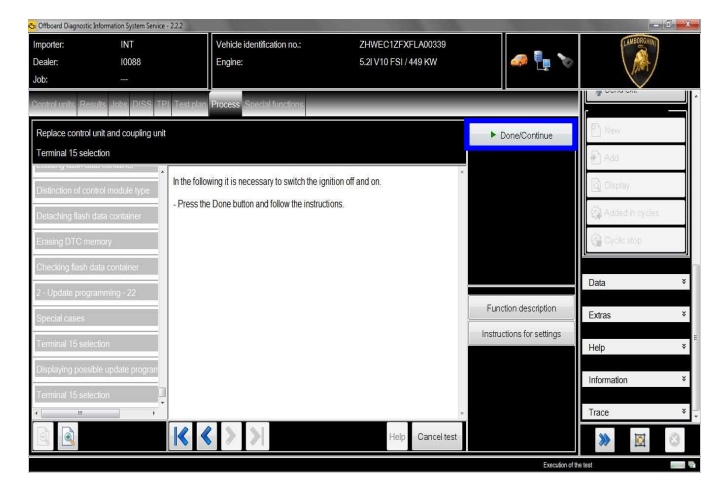

**39.** Turn the key to OFF.

Click on "Done/Continue".

| Cffboerd Diagnostic            | Information System Service - 222 |                                                                                         |                                                   |                           | - C -           |
|--------------------------------|----------------------------------|-----------------------------------------------------------------------------------------|---------------------------------------------------|---------------------------|-----------------|
| Importer:<br>Dealer:<br>Job:   | INT<br>10088<br>                 | Vehicle identification no.:<br>Englne:                                                  | ZHWEC1ZFXFLA00339<br>5.2I V10 FSI / 449 KW        | 🧢 🖫 🗙                     |                 |
| Control units Res              | auts Jobs DISS TPI Tes           | t plan Process Special functions                                                        |                                                   |                           | Ph New          |
| Replace control<br>Terminal 15 | unit and coupling unit           |                                                                                         |                                                   | Done/Continue             | P Add           |
| Detaching flash                | data container All s             | suggested update programming operatio<br>essary to switch the ignition off and on.      | ns have been processed. It is                     |                           | Display         |
| Erasing DTC me                 | emory - Sw                       | itch ignition off.                                                                      |                                                   |                           | Added in cycles |
| Checking flash d               | tata container                   | ess <done> button after ignition has bee</done>                                         | en switched off.                                  |                           | Cyclic stop     |
| 2 - Update progr               | amming - 22                      | Caution!                                                                                |                                                   |                           | Dete            |
| Special cases                  | - Sil<br>This                    | ntch ignition off and back on alter appro<br>s activates the software in the control mo | x. 1 second.<br>Idule on which update programming | Exection description      | Data            |
| Terminal 15 sele               | ras                              | been penarmea.                                                                          |                                                   | Function description      | Extras ¥        |
| Displaying possi               | ble update program               |                                                                                         |                                                   | Instructions for settings | Help *          |
| Terminal 15 sele               | ection                           |                                                                                         |                                                   |                           | Information ¥   |
| Terminal 15                    | 1                                |                                                                                         |                                                   |                           | Trace ¥         |
|                                |                                  |                                                                                         | Help Cancel test                                  |                           | ≫ ⊠ ⊙           |

**40.** Turn the key to ON.

Click "Done/Continue".

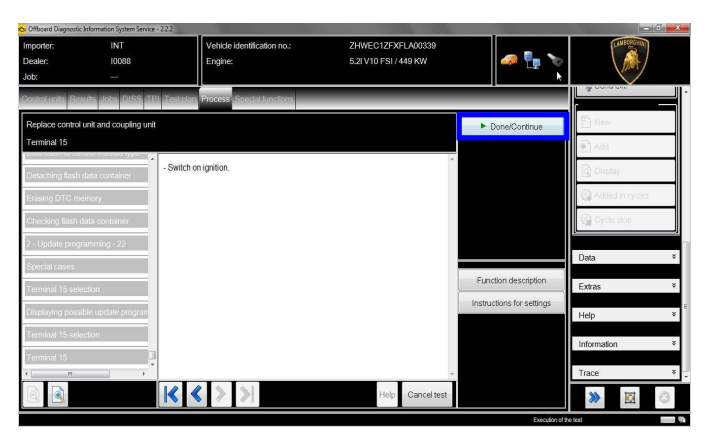

| Rev.01 | The procedures and information published herein are strictly confidential and are intended exclusively for recognized professionals and persons who are authorized to receive said information. All copyrights are the property of Automobili Lamborghini S.p.A. pursuant to copyright law. The company reserves the right to make updates and modifications as needed. The reprinting, reproduction, distribution to unauthorized persons and/or to third parties, and the partial or complete translation of the material contained herein are prohibited without the express written consent of Automobili Lamborghini S.p.A. | 11/18 |
|--------|----------------------------------------------------------------------------------------------------|-------|

| L624-A.12.15 | To:<br>Subject:<br>Date:<br>Pages | Official Lamborghini Service Network<br>Instrument Cluster Software Update<br>07/24 <sup>th</sup> / 2015<br>18 |  | LAMBORGHINI |
|--------------|-----------------------------------|----------------------------------------------------------------------------------------------------|--|-------------|
|--------------|-----------------------------------|----------------------------------------------------------------------------------------------------|--|-------------|

**41.** A calibration requiring changing has been detected.

Click "Done/Continue".

| Importer:<br>Dealer:<br>Job:                                                     | INT<br>10085            | Vehicle identification no.:<br>Engine:                                                                                                    | ZHWEC1ZFXFLA00339<br>5.2I V10 FSI / 449 KW                           | an 🖣 💀                 |                                                                                                    |              |
|----------------------------------------------------------------------------------|-------------------------|----------------------------------------------------------------------------------------------------|----------------------------------------------------------------------|------------------------|----------------------------------------------------------------------------------------------------|--------------|
| Control Units Results                                                            | Table Filles (19) (Feat | an Process Space Ministration                                                                                                    |                                                                      |                        | Operating modes                                                                                                    | 8            |
| Problem related have<br>Result                                                   | ware and software updat |                                                                                                    |                                                                      | Done/Continue          | Disgnoss                                                                                                    |              |
| Parameter setting<br>Readout of possible<br>L'eminal 15 selection<br>Termicel 15 | Resul                   | E<br>bration requiring changing was det<br>nay have to perform a calibration on or<br>s the <b><done></done></b> button to display the cor | ected!<br>ne control module.<br>trol module requiring a calibration. |                        | Content of the second of the second of the s | ni0 <u>c</u> |
| END<br>Find modules                                                              |                         |                                                                                                    |                                                                      | Function cescription   | Protocol                                                                                                    | *            |
| Action evaluation<br>Preparation stepa                                           |                         |                                                                                                    |                                                                      | n si ocuo si o seurgis | Extras                                                                                                    | ¥            |
|                                                                                  |                         |                                                                                                    | Help Cancelhast                                                      |                        | Help                                                                                                    | 0            |

**42.** You must now wait a few seconds to allow all the calibration data to be loaded.

Click "Done/Continue".

| Importer:<br>Dealer:<br>Job: | INT<br>10083             | Vehicle klentification no.:<br>Engine:        | ZHWEC1ZFXFLA00339<br>5.21V10 FSI/449 KW | 🥔 🍢 🏷                     |                   |       |
|------------------------------|--------------------------|-----------------------------------------------|-----------------------------------------|---------------------------|-------------------|-------|
| Servers and servers          | ult Jobs DISS 10 de      | stream Provens Special Intellines             |                                         |                           | Operating modes   | 9     |
| Problem related i            | hardware and software up | edate                                         |                                         | Done/Continue             | Disgnose          |       |
| Result                       |                          |                                               |                                         |                           | (🍎 Self-disgnovis |       |
| 2                            | Be                       | fore the control module for which a calibrati | on is required can be displayed, the    |                           | Cash in propriet  | selm. |
| ÷                            | US THE                   | ia required for calibrating are inscribeded.  |                                         |                           | A Testissument    |       |
|                              | -P                       | tess <done> to continue the crocram</done>    |                                         |                           | 🗑 Information     |       |
| a en alcar la sere           |                          |                                               |                                         |                           | (giranic          |       |
| CONTRACTS                    | li -                     |                                               |                                         |                           |                   |       |
| 1215.2                       |                          |                                               |                                         | Function description      | Protocol          | 0     |
| End modules                  |                          |                                               |                                         | Instructions for settings | Data              | - 3   |
| Auton eviluator              |                          |                                               |                                         |                           | Extrac            | - 3   |
| Pregaration shep             | N                        |                                               |                                         |                           |                   |       |
| Result                       | 1                        |                                               |                                         |                           | Help              | 9     |

**43.** Proceed with the calibration of control module 17 – Instrument Cluster

Click on "Done/Continue" to proceed with the calibration of all parameters.

A total of **46** parameters must be calibrated.

If the update of a calibration parameter is interrupted or does not complete successfully:

• Turn the key to OFF

• Wait 1 minute and then switch the key back ON If the program gives you the option, click on "Repeat" to repeat the update; otherwise, resume the procedure from point 43

| × Officiard Dispectifi (     | into mattern System Service - 223 |                                              | And a state of the state of the | 16                        | 101                | J i   |
|------------------------------|-----------------------------------|----------------------------------------------|----------------------------------------------------------------------------------------------------|---------------------------|--------------------|-------|
| Importer:<br>Desier:<br>Job: | INT<br>10088<br>—                 | Vehicle identification no.:<br>Engine:       | ZHWEC12F2FLA000/5<br>5.21 V10 FS1/449 KW                                                                                                    | a 🖣 🖓                     |                    |       |
| canal ante Res               | ute John DISS JDE JA              | stokes Process Special laveling              | _                                                                                                    |                           | Operating modes    | \$    |
| Problem related t            | hardware and software up          | date                                         |                                                                                                    | ▶ Dore€cnirue             | Disgnosis          |       |
| Calibration succe            | isofid                            |                                              | 1                                                                                                    |                           | 🎒 Sef-daprotit     |       |
|                              | The                               | e calibration on this control module 17 - In | strument cluster was successful.                                                                                                    |                           | Fighted (a)        | ding. |
|                              | Na                                | mber of calibrations 1                       |                                                                                                    |                           | Contestinistrument |       |
| n legal and a legal          | Va                                | lue: 64                                      |                                                                                                    |                           | 😫 Information      |       |
| Design mener                 | P                                 | ress the Done button.                        |                                                                                                    |                           | ي ester            |       |
| Shortoon adapt               | atonavabraton                     |                                              |                                                                                                    |                           |                    |       |
|                              | far sinte                         |                                              | 1                                                                                                    | Function description      | Piolocol           | .9    |
|                              |                                   |                                              |                                                                                                    | Instructions for settings | Data               | ं     |
| Adaptation 2                 | CONTACTORIOS                      |                                              |                                                                                                    |                           | Extras             | 3     |
| Sel reston same              | eeta - 1                          |                                              |                                                                                                    |                           | Help               |       |
| e]                           | 1                                 |                                              |                                                                                                    |                           |                    |       |
|                              | K                                 | < > >                                        | Help Canceltest                                                                                                    |                           | *                  | 0     |

**44.** Click on "Done/Continue" at the end of the SVM operation.

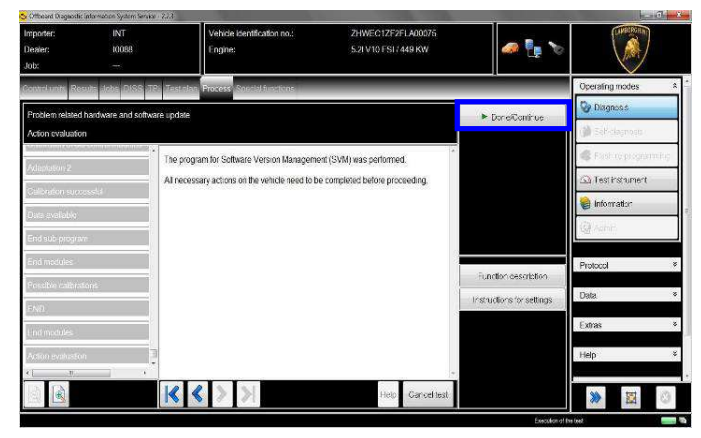

**45.** You must complete the SVM operation by acquiring data from all control modules.

| Rev.01 | The procedures and information published herein are strictly confidential and are intended exclusively for recognized professionals and persons who are authorized to receive said information. All copyrights are the property of Automobili Lamborghini S.p.A. pursuant to copyright law. The company reserves the right to make updates and modifications as needed. The reprinting, reproduction, distribution to unauthorized persons and/or to third parties, and the partial or complete translation of the material contained herein are prohibited without the express written consent of Automobili Lamborghini S.p.A. | 12/18 |
|--------|----------------------------------------------------------------------------------------------------|-------|
|--------|----------------------------------------------------------------------------------------------------|-------|

| L624-A.12.15 | To:<br>Subject:<br>Date:<br>Pages |
|--------------|-----------------------------------|
|--------------|-----------------------------------|

Official Lamborghini Service Network Instrument Cluster Software Update 07/24<sup>th</sup>/ 2015 18

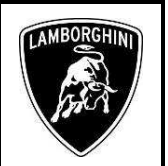

Click "Done/Continue".

| Importer:<br>Dealer:<br>Job: | INT<br>10088                                                                                                    | Vehicle identification no.:<br>Engine:                                                                                                    | ZHWEC1ZEXELA0039<br>5.2LV10 FSL/449 KW                                 | 🥔 🦣 🏷                     |                   |
|------------------------------|----------------------------------------------------------------------------------------------------|----------------------------------------------------------------------------------------------------|------------------------------------------------------------------------|---------------------------|-------------------|
| Rentrichtundes Bie           | sub-Jisto OISS III T                                                                                                    | estatus Process SpecialIngton                                                                                                    |                                                                        |                           | and the same      |
| Replace control              | unit and coupling unit                                                                                                    |                                                                                                    |                                                                        | ► Done@lontinue           | El nore           |
| Documenting as               | ctual status                                                                                                    |                                                                                                    |                                                                        |                           | (e) Ada           |
| Vehicle spe                  | Ti di                                                                                                    | he following feedback is sent to the Softwar<br>ocument changes in the vehicle.                                                                                                    | e Version Management (SVM) to                                          |                           | (C) Super         |
| Parameter sette              |                                                                                                    | I Note                                                                                                    |                                                                        |                           | 62 Adrea in codes |
| Readout of price             | No unit and coupling unit<br>actual tables<br>The following feedback is surf to the Software Version Management (SV<br>document d'arrays in the white): | fler the automatic leedback report,<br>lanecement (SVIA) must be                                                                                                    |                                                                        | G October                 |                   |
| Terrinal 15 sel              | 10<br>80                                                                                                    | started with the associated SVM code to<br>offware versions as well as codes and para                                                                                                    | report back the new hardware and<br>meter settings to Software Version |                           |                   |
| Femiral 15                   | A.                                                                                                    | fanagement (SVM)<br>Replacement of a control module                                                                                                    |                                                                        |                           | Data              |
| END                          | •                                                                                                    | Update programming of a control moduli                                                                                                    | e via a CD/DVD drive in the vehicle                                    | -unction description      | Extras *          |
| End incluies                 |                                                                                                    |                                                                                                    |                                                                        | Instructions for settings | Help 9            |
| Article endesit              | n.                                                                                                    | Vertice Register         21 NMC CLCX VI LACCORP           Engine:         5.22 VID FB: / 40 KV           Finance         Science           The following feedback is sent to the Scheure Version Management (SVM) to<br>Document drages in the writew.         >>>>>>>>>>>>>>>>>>>>>>>>>>>> |                                                                        | information 8             |                   |
| Decementing a                | cur status                                                                                                    |                                                                                                    |                                                                        |                           | anomanan S        |
| <1 n                         |                                                                                                    |                                                                                                    | -                                                                      |                           | Trane #           |
|                              |                                                                                                    | < < > >                                                                                                    | Help Cancel test                                                       |                           | >                 |
|                              |                                                                                                    |                                                                                                    |                                                                        | Distantion of the         | 100               |

**46.** Wait for the data to be acquired from the control modules.

| Conservation of the conservation of the c | 8                                                          |                                                                                                    |                                            |             |                       |   |
|----------------------------------------------------------------------------------------------------|------------------------------------------------------------|----------------------------------------------------------------------------------------------------|--------------------------------------------|-------------|-----------------------|---|
| Importer:<br>Dealer:<br>Job:                                                                                                    | INT<br>10088                                               | Vehicle identification no.:<br>Engine:                                                                                                    | ZHWEC1ZFXFLA00339<br>5.21 V10 FSI / 449 KW | an 🦣 🏷      |                       |   |
| Replace control i<br>2 - reading identi                                                                                                    | unt Jobs DISS 79 Test<br>unit and coupling unit<br>fostion | stan Process Sonial functions                                                                                                    | ×                                          |             |                       |   |
| Volence warrain<br>10 - moting den<br>5 - reacting term<br>9 - React densite                                                                                                    | n OS-A<br>Norden Aum<br>Alexan S of<br>Files               | derrification data are read from the folic<br>Access and start authorization<br>ber of control modules read:<br>28<br>se wai, the VAS 50bx will automatically                                                                                                    | ving centrol unit                          | <u>,</u> Na | Data Space            |   |
| <ol> <li>reading identi</li> <li>reading identi</li> <li>reading identi</li> <li>Vehicle eveluation</li> </ol>                                                                                                    | fication<br>fication                                       | Implementation     ZMMECHEPRELADDRD       Implementation     ZMMECHEPRELADDRD       Implementation     SZMECHEPRELADDRDD       Implementation     SZMECHEPRELADDRDD       Implementation     SZMECHEPRELADDRDD       Implementation     SZMECHEPRELADDRDD       Implementation     Implementation       Implementation     Implementation       Implementation     < |                                            |             |                       |   |
| raise grain                                                                                                    |                                                            | < > >                                                                                                    | Help Ostation                              |             | Information * Trace * | ] |

**47.** After the report has been sent to the systems, the message shown in the image below is displayed. The software update of the Kombi control module has been completed correctly, and all information has been saved.

Click on "Done/Continue"

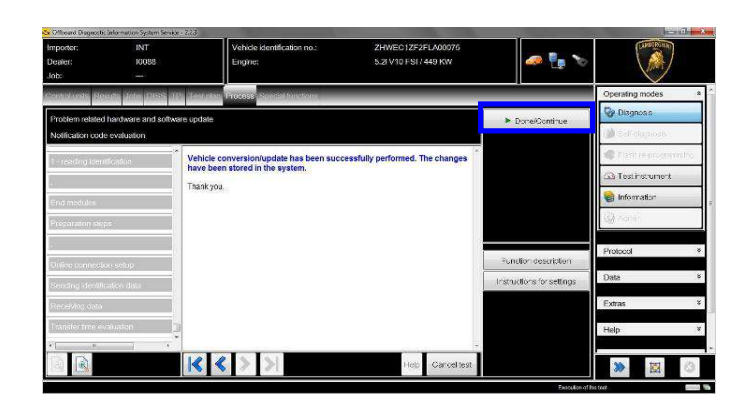

**48.** Turn the key to OFF and remove the Instrument Cluster from the vehicle.

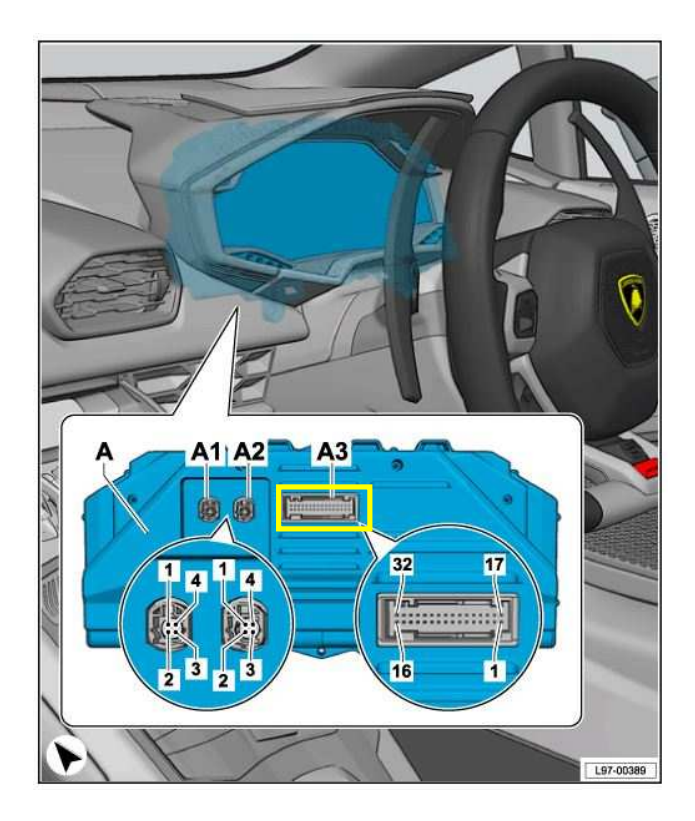

**49.** Carefully <u>remove</u> the micro SD card from the slot in the instrument cluster and retain it for future use.

|        | The procedures and information published herein are strictly confidential and are intended exclusively for recognized professionals and       |       |
|--------|----------------------------------------------------------------------------------------------------|-------|
|        | persons who are authorized to receive said information. All copyrights are the property of Automobili Lamborghini S.p.A. pursuant to          |       |
| Rev 01 | copyright law. The company reserves the right to make updates and modifications as needed. The reprinting, reproduction, distribution to      | 13/18 |
| 100.01 | unauthorized persons and/or to third parties, and the partial or complete translation of the material contained herein are prohibited without | 15/10 |
|        | the express written consent of Automobili Lamborghini S.p.A.                                                                                  |       |
|        | doc. no.: L/V6_M06 Rev.[02]                                                                                                    |       |

| L624-A.12.15 | To:<br>Subject:<br>Date:<br>Pages | Officia<br>Instrun<br>07/24 <sup>th</sup><br>18 |
|--------------|-----------------------------------|-------------------------------------------------|
|--------------|-----------------------------------|-------------------------------------------------|

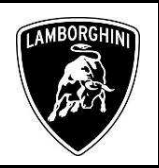

14/18

### **Final operations:**

- **50.** Install the instrument cluster in the vehicle and perform the first ten points of this procedure (removal) in reverse order.
- **51.** Once you have restored the vehicle to its original condition, return with ODIS to the "Special functions" section to select the "Erase fault memory overall system" program with the mouse: you must delete all faults stored due to the software update which has just been performed.

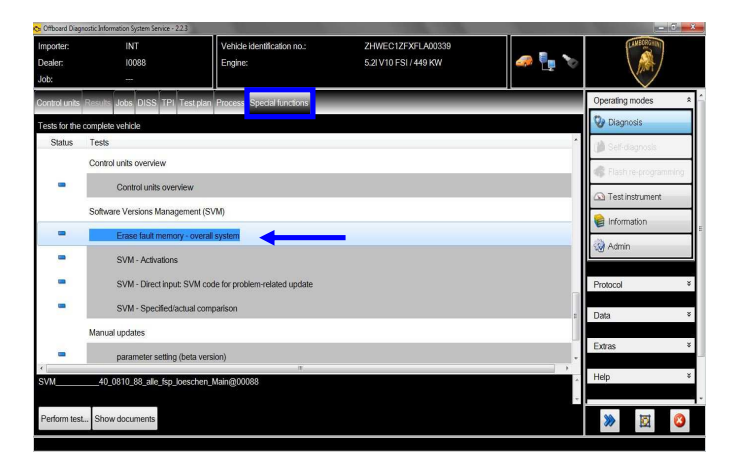

**52.** Run the "Erase fault memory – overall system" program by clicking on "Perform test…".

| porter:                                                                                                    | INT                      | Vehicle identification no.:         | ZHWEC1ZFXFLA00339     |       | LAMECOGIN          |      |
|----------------------------------------------------------------------------------------------------|--------------------------|-------------------------------------|-----------------------|-------|--------------------|------|
| aler:                                                                                                    | 10088                    | Engine:                             | 5.21 V10 FSI / 449 KW | 🥔 🏪 🏷 | \ 🎊 /              |      |
| x                                                                                                    |                          |                                     |                       |       |                    |      |
| trol units                                                                                                    | lesuits Jobs DISS TPI T  | est plan Process Special functions  |                       |       | Operating modes    |      |
| ts for the co                                                                                                    | omplete vehicle          |                                     |                       |       | 😨 Diagnosis        |      |
| Status                                                                                                    | Tests                    |                                     |                       |       | 🍘 Self-dagnosis    |      |
|                                                                                                    | Control units overview   |                                     |                       |       | Relath re-programm | inic |
| Exert Depretic the<br>Steff:<br>Columbia Composition<br>Status Ter<br>Cor<br>Status Ter<br>Cor<br>Status Status<br>Status Main<br>Main<br>Main<br>Main<br>Main<br>Main<br>Main<br>Main | Control units overvi     | ew                                  |                       |       | 0.5.1              | _    |
|                                                                                                    | Software Versions Manage | ment (SVM)                          |                       |       | rest instrument    |      |
|                                                                                                    | Erase fault memory       | - overall system                    |                       |       | information        |      |
| -                                                                                                    | SVM - Activations        |                                     |                       |       | Admin              |      |
| -                                                                                                    | SVM - Direct input:      | SVM code for problem-related update |                       |       | Protocol           |      |
| -                                                                                                    | SVM - Specified/ac       | tual comparison                     |                       |       | Data               |      |
|                                                                                                    | Manual updates           |                                     |                       |       |                    |      |
| -                                                                                                    | parameter setting (I     | oeta version)                       |                       |       | Extras             |      |
| (                                                                                                    | 40_0810_88_alle_fsp_lo   | eschen_Main@00088                   |                       |       | Help               |      |
|                                                                                                    | _                        |                                     |                       | -     |                    | _    |
| form test                                                                                                    | how documents            |                                     |                       |       | >> 🔯               | 6    |

Rev.01

**53.** Any static faults due to problems not related to the software update which has just been performed will not be deleted.

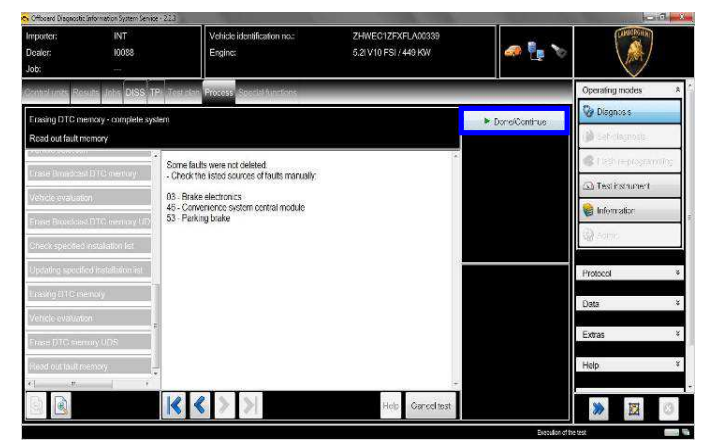

**54.** Check the date and time display on the left-hand side of the Instrument Cluster and adjust it using the center console keys if it is not correct.

| The procedures and information published herein are strictly confidential and are intended exclusively for recognized professionals and       |  |
|----------------------------------------------------------------------------------------------------|--|
| persons who are authorized to receive said information. All copyrights are the property of Automobili Lamborghini S.p.A. pursuant to          |  |
| copyright law. The company reserves the right to make updates and modifications as needed. The reprinting, reproduction, distribution to      |  |
| unauthorized persons and/or to third parties, and the partial or complete translation of the material contained herein are prohibited without |  |
| the express written consent of Automobili Lamborghini S.p.A.                                                                                  |  |
| doc. no.: L/V6_M06 Rev.[02]                                                                                                    |  |

| L624-A.12.15 | To:Official Lamborghini Service NetworkSubject:Instrument Cluster Software UpdateDate:07/24 <sup>th</sup> / 2015Pages18 | LAMBOR |
|--------------|----------------------------------------------------------------------------------------------------|--------|
|--------------|----------------------------------------------------------------------------------------------------|--------|

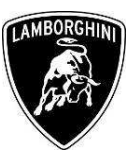

Diagnostic protocol save procedure:

1. When you have completed the preceding operations, expand the "Protocol" menu on the right.

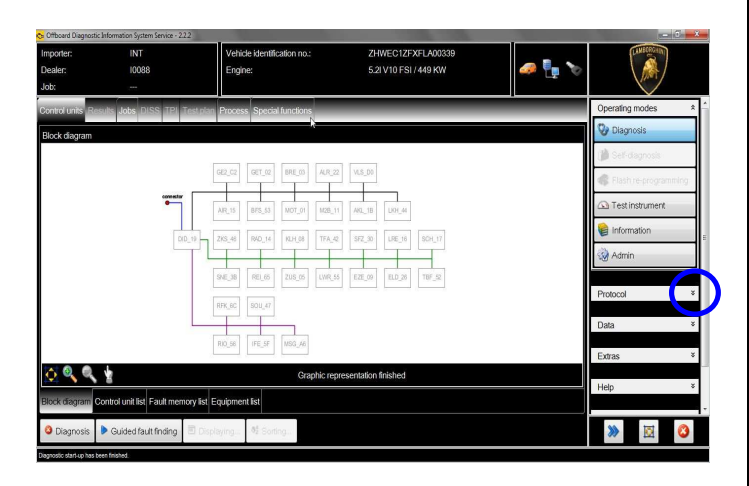

2. Click the "Save" button in the "General" group of buttons.

Select the following in the diagnostic protocol type (GFF) selection window:

#### \_ Long protocol.

Click on the corresponding button, then on "OK".

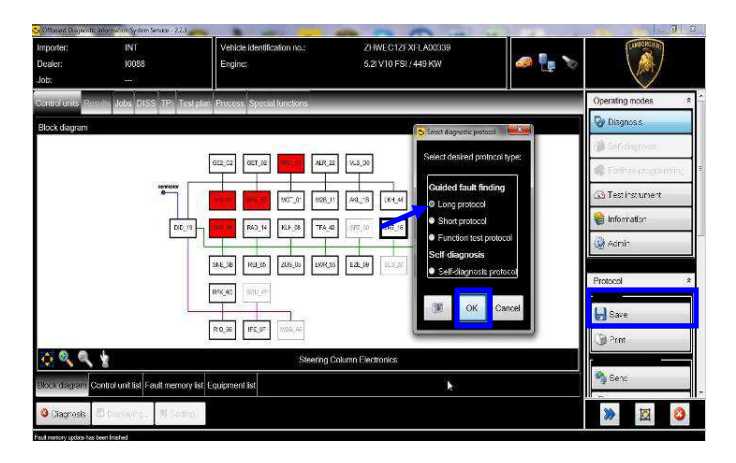

3. Select the path on your diagnostic laptop where you wish to save the diagnostic protocol.

(the default path is inside the Admin section in the ODIS Service installation folder)

The format of the diagnostic protocol is a hypertext (html) file: ".htm".

Click on "Save" to save the protocol.

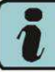

Click on the "Print" button in the "Diagnostic Protocol" group of buttons to print the protocol directly to a .pdf file (if Adobe pdf is available), or else to a network printer if you require a hardcopy.

| Importer:<br>Dealer:<br>Job: | INT<br>10088<br>                              | Vehicle identification no<br>Engine:                                                                                        |                                                                                 | ZHWEO1ZFX<br>5/2I V10 FSI /                                  | FLA00339<br>449 KW | a 🗗 🔊 |                          |   |
|------------------------------|-----------------------------------------------|----------------------------------------------------------------------------------------------------|---------------------------------------------------------------------------------|--------------------------------------------------------------|--------------------|-------|--------------------------|---|
| Control units Ro             | outs Jobs DISS TP) Testp                      | ian Process Special function                                                                                                | 15                                                                              |                                                              |                    |       | Operating modes          | * |
| Block diagram                |                                               |                                                                                                    |                                                                                 |                                                              |                    |       | 🚱 Diagnosis              |   |
|                              | Zz Skrage location for diagnostic pr          | noto:of                                                                                                    |                                                                                 |                                                              | <b></b> )          |       | Deficienciale            |   |
|                              | O Withoard Diago                              | ostic + DiagnosticProtocols +                                                                                               | • 4 <sub>9</sub> Search 2                                                       | hagnestic <sup>o</sup> ncloco's                              | 8                  |       | Contractorer             |   |
|                              | Goganze • Newfolds:                           | 14                                                                                                    |                                                                                 | 8÷ •                                                         | 0                  |       |                          | - |
|                              | 🍺 modui tokon 🔹 Nen                           | ae                                                                                                    | Determodified                                                                   | Туре                                                         | Szl                |       | Testinstument            |   |
|                              | Contractions                                  | autorave<br>images<br>2MAREC1255R1.400152.2205.01.27.1<br>2MAREC1255R1.400152.2205.01.27.1<br>2MAREC12550.420127.2015.01.20 | 28/01/2015 (2010<br>20/01/2015 (2015)<br>29/01/2015 (2016)<br>25/01/2015 (2016) | File folde:<br>File folde:<br>HTVL Document<br>HTVL Document | 2                  |       | 📦 Information<br>🎯 Admin |   |
|                              | Computer                                      |                                                                                                    |                                                                                 |                                                              | Ĩ                  |       | Protocol                 | * |
|                              | Ge prosetti S Malay * K                       | 11                                                                                                    |                                                                                 | _                                                            | 2.8                |       | Bass                     | - |
| 0 Q Q                        | File name: DEMONSTRATE<br>Save as type: Thirm | R 40000 100 10 20 13 55 04 14pm                                                                                             |                                                                                 |                                                              | ÷                  |       |                          |   |
| Block diagram                | > Hide Folders                                |                                                                                                    | Sen                                                                             | Cancel                                                       |                    |       | Senc .                   |   |
| Clagrosis                    | L                                             |                                                                                                    |                                                                                 |                                                              |                    |       | » 🛛 🕻                    | ٥ |

4. The protocol must be attached to the corresponding warranty request.

(to enter the request on the web portal, refer to the W.Claim manual which you can consult in the Warranty section of the portal).

The procedures and information published herein are strictly confidential and are intended exclusively for recognized professionals and persons who are authorized to receive said information. All copyrights are the property of Automobili Lamborghini S.p.A. pursuant to copyright law. The company reserves the right to make updates and modifications as needed. The reprinting, reproduction, distribution to Rev.01 15/18 unauthorized persons and/or to third parties, and the partial or complete translation of the material contained herein are prohibited without the express written consent of Automobili Lamborghini S.p.A. doc. no.: L/V6 M06 Rev.[02]

| L624-A.12.15 | To:<br>Subject:<br>Date:<br>Pages | Official Lamborghini Service Network<br>Instrument Cluster Software Update<br>07/24 <sup>th</sup> / 2015<br>18 |  | LAMBORGHINI |
|--------------|-----------------------------------|----------------------------------------------------------------------------------------------------|--|-------------|
|--------------|-----------------------------------|----------------------------------------------------------------------------------------------------|--|-------------|

Troubleshooting:

- **A.** If the Hardware interface error is displayed and the 2 vehicle connection and key status icons are displayed as in the figure below:
  - Click "Cancel"
  - Repeat installation of the interface VAS5054 per the instructions in the document (\*) "VCI Manager rev2.0", selecting the right-hand "Extras" menu in ODIS and clicking on the "Diagnostic interface" button.

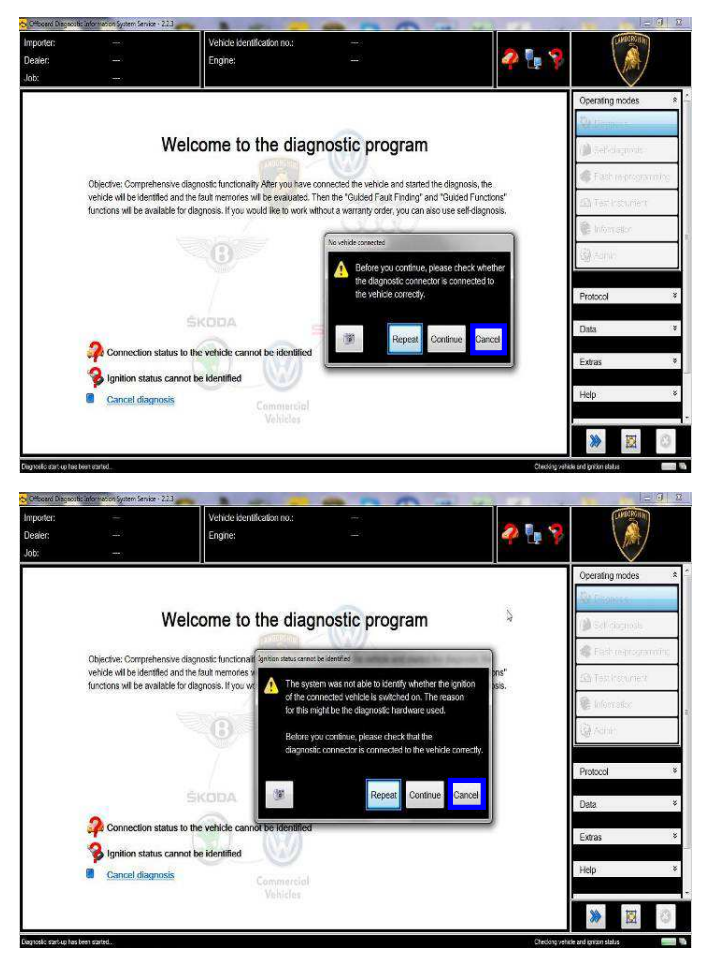

**B.** If one of the following connection errors is displayed like in the following example screenshots:

- It is not possible to connect to the central server; check that your laptop is correctly connected to the Internet and retry by clicking on "Yes" or "Done/Continue", as appropriate.

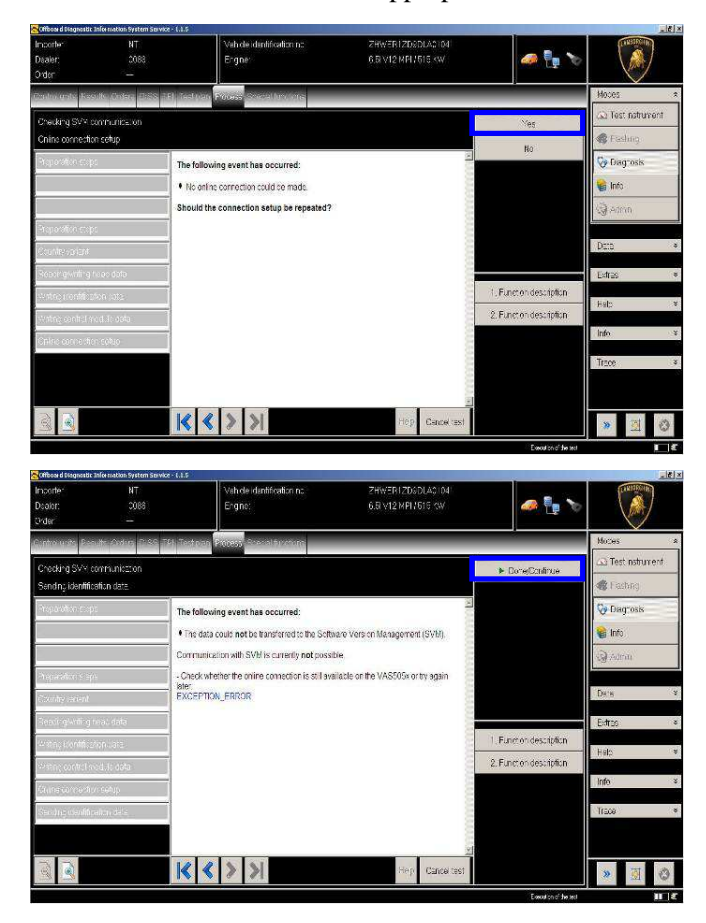

- **C.** If the connection is dropped during the course of the target/actual comparison (during an SVM)
  - It is not possible to connect to the central server; check that your laptop is correctly connected to the Internet and retry by clicking on "1".

|        | The procedures and information published herein are strictly confidential and are intended exclusively for recognized professionals and       |       |
|--------|----------------------------------------------------------------------------------------------------|-------|
|        | persons who are authorized to receive said information. All copyrights are the property of Automobili Lamborghini S.p.A. pursuant to          |       |
| Rev 01 | copyright law. The company reserves the right to make updates and modifications as needed. The reprinting, reproduction, distribution to      | 16/18 |
| Rev.01 | unauthorized persons and/or to third parties, and the partial or complete translation of the material contained herein are prohibited without | 10/10 |
|        | the express written consent of Automobili Lamborghini S.p.A.                                                                                  |       |
|        | doc. no.: L/V6 M06 Rev.[02]                                                                                                    |       |

| L624-A.12.15 | 10:<br>Subject:<br>Date:<br>Pages |
|--------------|-----------------------------------|
|--------------|-----------------------------------|

# Official Lamborghini Service Network Instrument Cluster Software Update 07/24<sup>th</sup>/ 2015 18

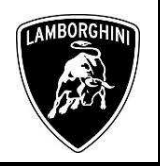

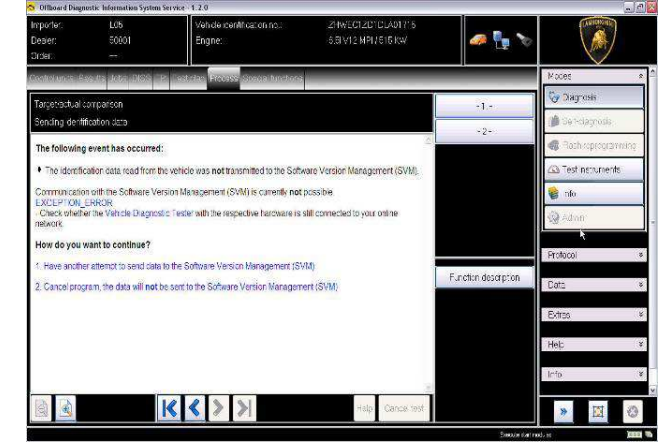

- **D.** If the authentication error as shown in the following screenshot is displayed (error code: ODS1007E):
  - Ensure you have a valid GeKO user account
  - Ensure that the "Geko" label is printed on the token you are using
  - Ensure you have entered the correct password
  - Click on "Cancel" and run the application test (see document "Controllo\_connessioni\_SVM\_ver2.0"<sup>(\*)</sup>).

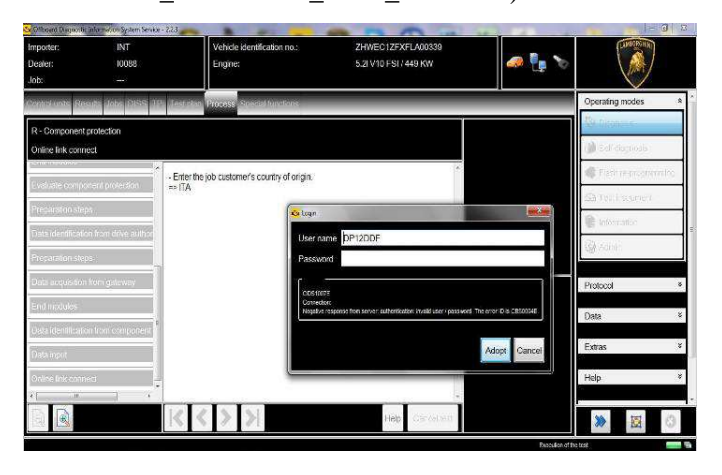

- **E.** If the infrastructure error as shown in the following screenshot is displayed (error code: ODS9212E):
  - Ensure you have a valid GeKO user account

- Ensure that the "Geko" label is printed on the token you are using
- Check that the Internet is set in ODIS settings and not CPN (see document "Setup\_Iniziale\_ODIS\_2.0" (\*))
- Click on "Cancel" and run the application test (see document "Controllo\_connessioni\_SVM\_ver2.0" (\*))

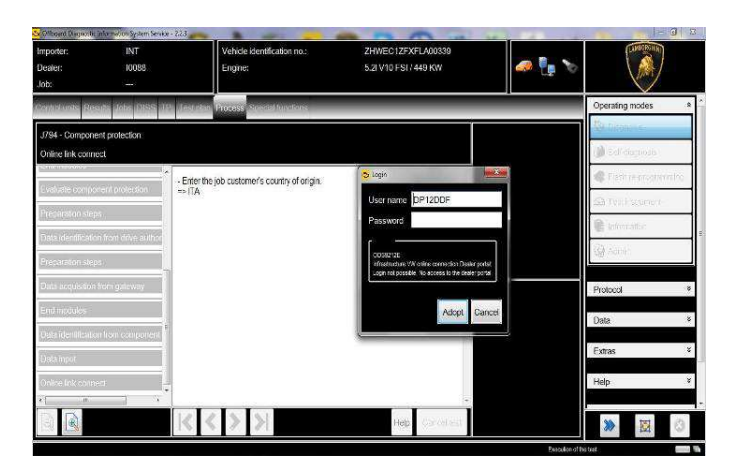

If the same error type should reoccur during the application test, try the following procedure:

- Exit ODIS
- Browse to the folder C:\Program Files (x86)\Offboard\_Diagnostic\_Information\_Syst em\_Service\.automatic\_sessions on your diagnostic laptop

| ganize 🕶 📋 Open Burn New folder                                                                                                    |   |                                 |                  |      | 3E • | . 11 |
|----------------------------------------------------------------------------------------------------|---|---------------------------------|------------------|------|------|------|
| J Microsoft Visual Studio 8                                                                                                    | * | 🕅 Name *                        | Date modified    | Туре | s    | ze   |
| Microsoft.NET                                                                                                    |   | automatic_session_1422452164944 | 28/01/2015 14:36 | File |      | 86   |
| MSKML 4.0                                                                                                    |   |                                 |                  |      |      |      |
| Nokia     Offhoard Disconstic Information System Service                                                                                                    |   |                                 |                  |      |      |      |
| automatic_sessions                                                                                                    |   |                                 |                  |      |      |      |
| and the second second sec |   |                                 |                  |      |      |      |

- Delete the only file which will be in the folder
- Restart ODIS Service, ensuring that:

| Rev.01 | The procedures and information published herein are strictly confidential and are intended exclusively for recognized professionals and persons who are authorized to receive said information. All copyrights are the property of Automobili Lamborghini S.p.A. pursuant to copyright law. The company reserves the right to make updates and modifications as needed. The reprinting, reproduction, distribution to unauthorized persons and/or to third parties, and the partial or complete translation of the material contained herein are prohibited without the express written consent of Automobili Lamborghini S.p.A. | 17/18 |
|--------|----------------------------------------------------------------------------------------------------|-------|
|--------|----------------------------------------------------------------------------------------------------|-------|

| L624-A.12.15 | To:<br>Subject:<br>Date:<br>Pages | Official Lamborghini Service Network<br>Instrument Cluster Software Update<br>07/24 <sup>th</sup> / 2015<br>18 |
|--------------|-----------------------------------|----------------------------------------------------------------------------------------------------|
|--------------|-----------------------------------|----------------------------------------------------------------------------------------------------|

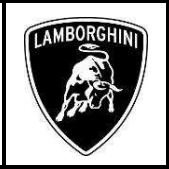

- 1. You have a network connection
- 2. The ODIS connection is set to Internet
- Run the connection test again, and perform the SVM again with your GeKO Token.

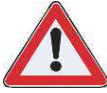

If the error should occur again, repeat the procedure and also try with a second GeKO token, if available.

**F.** If the flash container is not found (see figure):

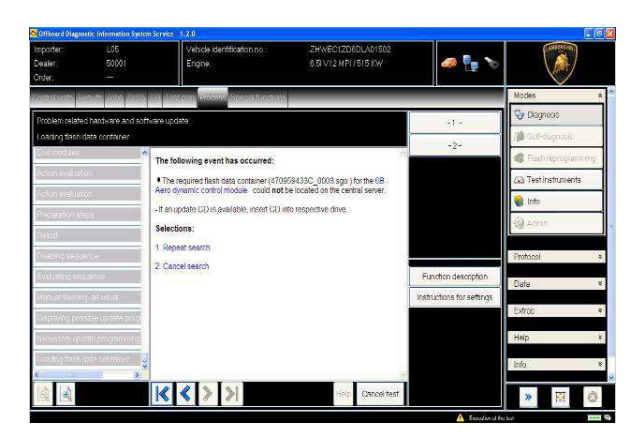

- Ensure you have recently synced with Mirrorserver by checking the last synchronization date at:

http://mirrorserver/welcome

Or

http://IP address/welcome

if you have not previously defined the alias for the mirrorserver IP address.

- Ensure you are correctly connected to the mirrorserver.

#### You have successfully installed your MirrorServer/2 NOS-Box.

Testing the connection to the configured Provider Server. Please wait a moment, this takes some time ...

| Configuration                |                                             |
|------------------------------|---------------------------------------------|
| Base path                    | /var/www/desert                             |
| Provider URL                 | https://altair.mirrorserver2.net/deployment |
| Repository URL               | https://altair.mirrorserver2.net/storage    |
| Feedback URL                 | https://altair.mirrorserver2.net/health     |
| Ргоху                        | http://10.48.187.43:8080/                   |
| Key file                     | /var/www/desert/certs/userkey.pem           |
| Certificate                  | /var/www/desert/certs/usercert.pem          |
| Tests                        |                                             |
| Provider WebDAV access       | OK (/deployment/)                           |
| Repository WebDAV access     | OK (/storage/)                              |
| Feedback WebDAV access       | OK (/health/)                               |
| Successful package downloads | 5                                           |
| Failed package downloads     | 0                                           |
| Last Sync                    | 21-04-15 at 22-50-07                        |

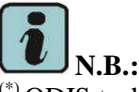

<sup>(\*)</sup>ODIS technical documentation is available on the Lamborghini Web Portal, section: After Sales, Customer Service  $\rightarrow$  subsection: ODIS

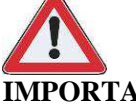

# **IMPORTANT:**

The documents which must be provided with the warranty request are:

- Produced Repair Order
- Saved Diagnostic Protocol

Failure to follow these procedures could lead to the request being rejected.

Please contact your Area Manager for any further information.

Yours sincerely,

**Customer Service** 

The procedures and information published herein are strictly confidential and are intended exclusively for recognized professionals and persons who are authorized to receive said information. All copyrights are the property of Automobili Lamborghini S.p.A. pursuant to copyright law. The company reserves the right to make updates and modifications as needed. The reprinting, reproduction, distribution to Rev.01 18/18 unauthorized persons and/or to third parties, and the partial or complete translation of the material contained herein are prohibited without the express written consent of Automobili Lamborghini S.p.A.